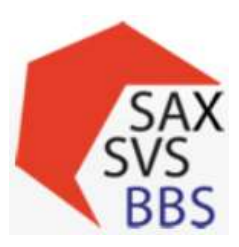

### Support für das Übertragen der Schülerdaten aus dem kommerziellen Produkt:

Ruhm, Jenny (Mo/Do/Fr): 0351 8439-197 oder 0152 06271825 und Rose, Gernot: 03591 621-341 oder 0173 2162196

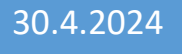

# SAXSVS -Schulung

# Grundlagen ausgerichtet auf WinSCHOOL

Weitere Quelle/Verweise auf:

https://www.saxsvs-bbs.de

(unter "Häufig gestellte Fragen" (FAQ))

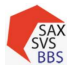

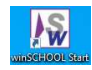

## 1 Inhaltsverzeichnis

| 2<br>Phö | Gru<br>nix      | nddaten und weitere Daten der Schüler für Schulverwaltungssoftware SAXSVS und Stati | stik<br>2 |  |  |
|----------|-----------------|-------------------------------------------------------------------------------------|-----------|--|--|
| 3        | Übe             | ersicht der Schülerdaten und Positionsbezug im kommerz. Produkt WinSCHOOL           | 3         |  |  |
| 4        | Schüleraufnahme |                                                                                     |           |  |  |
| 4.       | .1              | Daten $\rightarrow$ Klasse                                                          | 4         |  |  |
| 4.       | .2              | Daten $\rightarrow$ Schüler                                                         | 5         |  |  |
|          | 4.2.            | 1 Aktuelle Schuldaten                                                               | 5         |  |  |
|          | 4.2.            | 2 Beruf                                                                             | 10        |  |  |
|          | 4.2.            | 3 Weitere Schuldaten (Fremdsprachen)                                                | 12        |  |  |
|          | 4.2.            | 4 Ansprechpartner                                                                   | 14        |  |  |
|          | 4.2.            | 5 Werdegang                                                                         | 16        |  |  |
|          | 4.2.            | 6 Joker                                                                             | 18        |  |  |
| 4.       | .3              | Daten $\rightarrow$ Betriebe                                                        | 21        |  |  |
| 5        | Falll           | beispiele                                                                           | 24        |  |  |
| 5.       | .1              | Wiederholer                                                                         | 24        |  |  |
| 5.       | .2              | Schüler mit aufgesetzter Ausbildung:                                                | 24        |  |  |
| 5.       | .3              | Ankunft Umschüler im zweiten Ausbildungsjahr                                        | 26        |  |  |
| 5.       | .4              | Umwandlung von Schüler/Azubi zu Schulpflichterfüller                                | 26        |  |  |
| 5.       | .5              | V-Klassen                                                                           | 27        |  |  |
| 6        | Exp             | ort nach SAXSVS / Import von SaxSVS                                                 | 28        |  |  |
| 6.       | .1              | Importe – Grundlagen für SAXSVS (in WinSCHOOL)                                      | 28        |  |  |
| 6.       | .2              | Plausibilitäten                                                                     | 29        |  |  |
| 6.       | .3              | Exporte - Schülerdaten nach SAXSVS übertragen                                       | 29        |  |  |
| 7        | Schi            | ülerweitergabe                                                                      | 33        |  |  |
| 7.       | .1              | Kein Weiterleiten von Schülern in SAXSVS, wenn                                      | 33        |  |  |
| 7.       | .2              | Einzelne Schüler im laufenden SJ bei gleichbleibender Ausbildung weitergeben        | 34        |  |  |
| 7.       | .3              | Einzelne Schüler für das nächste SJ weitergeben                                     | 35        |  |  |
| 7.       | .4              | Mehrere Schüler für das nächste SJ übergeben                                        | 35        |  |  |
| 8        | Schi            | üleraufnahme                                                                        | 36        |  |  |
| 8.       | .1              | Einzelne weitergeleitete Schüler im Ifd. SJ aufnehmen                               | 36        |  |  |
| 8.       | .2              | Schüleraufnahme für das kommende SJ                                                 | 37        |  |  |
| 9        | Son             | stiges                                                                              | 40        |  |  |
| 9.       | .1              | Fließschema – Datenfluss (vereinfacht)                                              | 40        |  |  |
| 9.       | .2              | Plausibilitäten in SAXSVS                                                           | 41        |  |  |
| 9.       | .3              | Datenabgleich SAXSVS - WinSCHOOL                                                    | 42        |  |  |

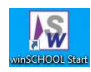

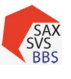

2 Grunddaten und weitere Daten der Schüler für Schulverwaltungssoftware SAXSVS und Statistik Phönix

Pflichtfelder zum Export/Import nach SAXSVS (Minimum 11):

- (P1) Name, (P2) Vorname
- (P3) Geburtsdatum, (P4) Geburtsort
- (P5) Geschlecht
- (P6) Kennziffer Bildungsgang
- (P7) Schulart
- (P8) Status
- (P9) Zeitform
- (P10) Klasse
- (P11) voraussichtliches Abschlussdatum

Für die Planung, Schulpflichtüberwachung und Statistik (Phönix) werden weitere Merkmale benötigt!

### Weitere Angaben:

- (W1) Neuanfänger
- (W2) Staatsangehörigkeit
- (W3) Art des Abschlusses sowie Datum
- (W4) Sorgeberechtigten bei Minderjährigen
- (W5) Vorbildung ABS/BBS
- (W6) Fremdsprachen
- (W7) Migration
- (W8) DAZ-3 Schüler
- (W9) Inklusion / Teilleistungsschwäche
- (W10) Bildungsgutschein
- (W11) Ausnahmegenehmigung
- (W12) Einstellungs- und Ausbildungsbetriebe

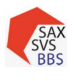

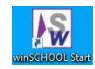

# 3 Übersicht der Schülerdaten und Positionsbezug im kommerz. Produkt WinSCHOOL

|          | Merkmal                      | Wo? Daten Schüler → im Reiter     |
|----------|------------------------------|-----------------------------------|
| P1/P2    | Name, Vorname                | Akt. S.                           |
| P3/P4/P5 | Geburtsdatum / Geburtsort /  | Akt. S.                           |
|          | Geschlecht                   |                                   |
| P6       | Bildungsgang (Kennziffer)    | Beruf                             |
| P7       | Schulart                     | Akt. S.                           |
| P8/P9    | Status / Zeitform            | Beruf                             |
| P10      | Klasse                       |                                   |
| P11      | voraussichtl. Abschlussdatum | Beruf                             |
|          |                              | $\rightarrow$ Ausbildung bis:     |
| W1       | Neuanfänger                  | Akt. S. → Schuljahr 1 oder 11,    |
|          |                              | abweichend unter                  |
|          |                              | Beruf $ ightarrow$ Abweichung von |
|          |                              | Regelausbildungszeit              |
| W2       | Staatsangehörigkeit          |                                   |
| W3       | Art des Abschlusses sowie    | Akt. S.                           |
|          | Datum                        |                                   |
| W4       | Sorgeberechtigten bei        | Anspr.                            |
|          | Minderjährigen               |                                   |
| W5       | Vorbildung ABS/BBS           | Werdegang                         |
| W6       | Fremdsprachen                | Weit. S.                          |
| W7       | Migrationshintergrund        | Joker →SAXSVS                     |
| W8       | DAZ-Schüler                  | Joker $\rightarrow$ SAXSVS        |
|          | Teilleistungsschwäche        | Joker $\rightarrow$ SAXSVS        |
| W9       | Inklusion                    | Joker $\rightarrow$ SAXSVS2       |
| W10      | Bildungsgutschein            | Joker $\rightarrow$ SAXSVS3       |
| W11      | Ausnahmegenehmigung          | Joker $\rightarrow$ SAXSVS3       |
| W12      | Einstellungs- und            | Daten → Betrieb                   |
|          | Ausbildungsbetriebe          |                                   |

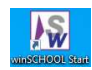

#### SAX SVS BBS

## 4 Schüleraufnahme

# 4.1 Daten → Klasse

Klasse (P10) anlegen, wobei das Kürzel identisch mit der Klassenbezeichnung in SAXSVS sein muss. (Wird meistens im März in SAXSVS für das Folgeschuljahr angelegt. (Klassenübersicht))

| Schulhalbjahr (Bsp:) |              |               |
|----------------------|--------------|---------------|
|                      | 1. Halbjahr  | 2. Halbjahr   |
| 1. Ausbildungsjahr   | 1-I 2022/23  | 1-11 2022/23  |
| 2. Ausbildungsjahr   | 2-1 2022/23  | 2-11 2022/23  |
| 3. Ausbildungsjahr   | 3-I 2022/23  | 3-11 2022/23  |
| 4. Ausbildungsjahr   | 4-1 2022/23  | 4-11 2022/23  |
| Klassenstufe 11      | 11-I 2022/23 | 11-II 2022/23 |
| Jahrgangsstufe 12    | 12-1 2022/23 | 12-II 2022/23 |
| Jahrgangsstufe 13    | 13-I 2022/23 | 13-II 2022/23 |

### Unterrichtsform: Vollzeit/Teilzeit

Schulart: Schlüssel (siehe bei Schüleraufnahme)

Bildungsgang: Schlüssel (bei BVJ ist Reihenfolge der Berufsbereichskombination wichtig)

Bewerberklasse: für Neuanfänger gedacht; Schüler werden nicht mit exportiert

Abschlussklasse: für komplette Klassen, bei denen bereits die Abgänge nach SaxSVS übertragen wurden; Schüler werden nicht mit exportiert

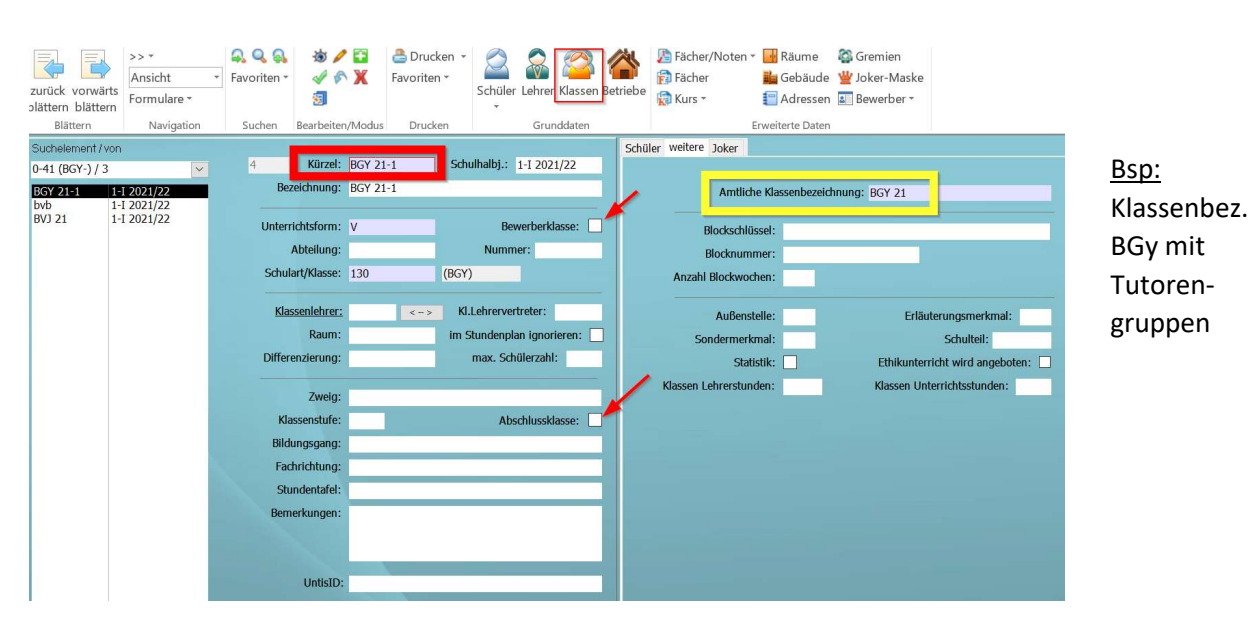

Sonderfall, wenn Anzahl der Klassen in WinSCHOOL und SaxSVS nicht übereinstimmen: (Bsp.: 3 Klassen in SaxSVS bei BGY, aber 4 Tutorengruppen in WinSCHOOL) Lösung: mehrere Klassen erhalten unterschiedliche Klassen-Kürzel, aber die selbe "Amtliche Klassenbezeichnung"

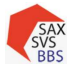

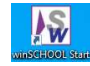

# 4.2 Daten → Schüler

### 4.2.1 Aktuelle Schuldaten

|                                                                                                    |                                                                                                    | Akt. S. Beruf Weit. S. Korresp. Laufbahn Anspr. Werdegang Zusd. Joker                                                                                                    |
|----------------------------------------------------------------------------------------------------|----------------------------------------------------------------------------------------------------|----------------------------------------------------------------------------------------------------|
| 61                                                                                                    | Klasse: BVJ 21 Betrieb:                                                                                                    | Klassenlehrer/Tutor:                                                                                                    |
| Schüler-Nr.:                                                                                                    | 103 Adress-Nr.:                                                                                                    | Gruppe:                                                                                                    |
| Name:                                                                                                    | Rose                                                                                                    | Aufnahmedatum:                                                                                                    |
| Vorname:                                                                                                    | Bert 1                                                                                                    | Eintrittsdatum: 01.08.2021                                                                                                    |
| Geburtsname:                                                                                                    | Rose                                                                                                    | Schulbesuchsjahre: (Klassenstufe)                                                                                                    |
| Namenszusatz:                                                                                                    | Behinderung Art:                                                                                                    | Schulhalbjahr: 1-I 2021/22 3                                                                                                    |
| Geschlecht:                                                                                                    | männlich () weiblich () divers () o. Ang.                                                                                       | Stundentafel:                                                                                                    |
| Geburtsdatum:                                                                                                    | 01.02.1989 Rufname:                                                                                                    | Prüfungsordnung: Zeugnisfo./ZusatzU.:                                                                                                    |
| Geburtsort:                                                                                                    | Dresden                                                                                                    | Entlassungsdatum: Entlassungsgrund:                                                                                                    |
| Geburtsland:                                                                                                    | Jahr des Zuzugs:                                                                                                    | Art des Abschlusses: Zusatzabschluss:                                                                                                    |
| Staatsangehörigkeit:                                                                                              | 000 2. Staatsangehörigkeit: 000                                                                                                 | Zusatzberechtigung:                                                                                                    |
|                                                                                                    |                                                                                                    | Schülerbogen an: Abgang an Schulform:                                                                                                    |
| Muttersprache:                                                                                                    |                                                                                                    |                                                                                                    |
| K C :                                                                                                    |                                                                                                    | akt.Schulart: 115 Klassifizierung:                                                                                                    |
| Konfession:                                                                                                    | Religionsunterrichtsteilnahme in:                                                                                               | akt.Schulart: 115 Klassifizierung:<br>Bemerkung:                                                                                                    |
| Konfession:<br>Straße:                                                                                            | Religionsunterrichtsteilnahme in:                                                                                               | akt.Schulart: 115 Klassifizierung:<br>Bemerkung:                                                                                                    |
| Konfession:<br>Straße:<br>PLZ/Ort:                                                                                | Religionsunterrichtsteilnahme in:<br>Hauptstr. 1<br>02625 Bautzen 2                                                             | akt.Schulart:       115       Klassifizierung:         Bemerkung:                                                                                                    |
| Konfession:<br>Straße:<br>PLZ/Ort:<br>wohnt bei:                                                                  | Religionsunterrichtsteilnahme in:<br>Hauptstr. 1<br>02625 Bautzen 2<br>Ortsteil:                                                | akt.Schulart:     115     Klassifizierung:       Bemerkung:                                                                                                    |
| Konfession:<br>Straße:<br>PLZ/Ort:<br>wohnt bei:                                                                  | Religionsunterrichtsteilnahme in:<br>Hauptstr. 1<br>02625 Bautzen 2<br>Ortsteil:<br>Gemeindekennzahl:                           | akt.Schulart:       115       Klassifizierung:         Bemerkung:                                                                                                    |
| Konfession:<br>Straße:<br>PLZ/Ort:<br>wohnt bei:<br>Telefon:                                                      | Religionsunterrichtsteilnahme in:<br>Hauptstr. 1<br>02625 Bautzen 2<br>Ortsteil: 2<br>Gemeindekennzahl:<br>Kreis:               | akt.Schulart:       115       Klassifizierung:         Bemerkung:                                                                                                    |
| Frace-spreader<br>Konfession:<br>Straße:<br>PLZ/Ort:<br>wohnt bei:<br>Telefon:<br>Handy:                          | Religionsunterrichtsteilnahme in:<br>Hauptstr. 1<br>02625 Bautzen 2<br>Ortsteil: 2<br>Gemeindekennzahl:<br>Kreis: Land: 14      | akt.Schulart:       115       Klassifizierung:         Bemerkung:                                                                                                    |
| Telefon:<br>Handy:                                                                                                | Religionsunterrichtsteilnahme in:<br>Hauptstr. 1<br>02625 Bautzen 2<br>Ortsteil: 2<br>Gemeindekennzahl:<br>Kreis: 14            | akt.Schulart:       115       Klassifizierung:         Bemerkung:                                                                                                    |
| Telefon:<br>Handy:<br>Handy:<br>Tel-Mail:                                                                         | Religionsunterrichtsteilnahme in:<br>Hauptstr. 1<br>02625 Bautzen 2<br>Ortsteil: 2<br>Gemeindekennzahl:<br>Kreis: 1<br>Land: 14 | akt.Schulart:       115       Klassifizierung:         Bemerkung:       Bemerkung:       Asylbewerber         Gastschülerabrechnung       Asylbewerber         Umschüler       Aussiedler         Bafög       Gastschüler         Wiederholer       Nachprüfung         Gebührenpflicht       Freiwilliger Wiederholer         Fahrschüler       4 |
| Konfession:<br>Straße:<br>PLZ/Ort:<br>wohnt bei:<br>Telefon:<br>Handy:<br>Not unr ax:<br>E-Mail:<br>Krankenkasse: | Religionsunterrichtsteilnahme in:<br>Hauptstr. 1<br>02625 Bautzen 2<br>Ortsteil: 2<br>Gemeindekennzahl:<br>Land: 14             | akt.Schulart:       115       Klassifizierung:         Bemerkung:                                                                                                    |

#### Kästchen 1:

Pflichtfelder P1, P2, P3, P4, P5 sowie

(W2) Staatsangehörigkeit  $\rightarrow$  falls Diskrepanzen, siehe auch bei Stat. Bundesamt: Schlüssel für Staatsangehörigkeit

Kästchen 2: Adresse → kein Pflichtfeld für Export, aber für Schulträger wichtig

#### Fehlermeldungen:

- Sobald ein Feld der Schüleradresse Eintragungen enthält, muss der Staat, die PLZ und der Ort eingetragen sein. Bei einer Adresse in Deutschland muss auch das Bundesland und bei einer Adresse in Sachsen weiterhin die Straße eingetragen sein!
- Die PLZ der Schüleradresse fehlt oder ist unzulässig!
- Der Ort der Schüleradresse fehlt, ist unzulässig oder passt nicht zu der PLZ!

### FAQ: 2.1 Wo bekomme ich die richtige Schreibweise eines Ortes her?

Auf der Website **https://www.postdirekt.de/plzserver** können Sie die bekannte PLZ eingeben und Sie finden dazu die genaue Ortsbezeichnung und ob der eingetragene Ort evtl. ein Ortsteil eines anderen Ortes ist. Auch **Wikipedia** ist empfehlenswert.

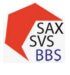

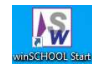

#### Kästchen 3:

Eintritts-<br/>datumBeginn der Ausbildung (für Zeugnisdaten auf Abschluss- bzw. Abgangszeugnis)Entlassungs-<br/>datum(W3) Zeugnisdaten für Abschluss- bzw. Abgangszeugnis oder für Beendigung Schullaufbahn<br/>an der Schule

### Entweder:

Entlassungsdatum **und** Art des Abschlusses <u>Oder:</u> Entlassungsdatum **und** Entlassungsgrund

### FAQ: Frage 8 – Art des Abschlusses:

8 Welche Abschlüsse der aktuellen Ausbildung werden akzeptiert?

|                                      | Abgangszeugnis (020)                                           |  |  |
|--------------------------------------|----------------------------------------------------------------|--|--|
| BS/BS; BS-F/BS                       | Abschlusszeugnis (030)                                         |  |  |
|                                      | Zeugnis (Berufsschulpflichterfüller) (120)                     |  |  |
| BS/BvB                               | Absolvent BvB (070)                                            |  |  |
| BS-F/BvB                             | Absolvent BvB-rehaspezifisch (080)                             |  |  |
| BS/EQ                                | Absolvent EQ (090)                                             |  |  |
|                                      | Zeugnis (Vermerk: "ohne Erfolg besucht") (040)                 |  |  |
| DƏ/DVJ, DƏ-F/DVJ, DƏ/YDVJ, DƏ-F/KDVJ | Zeugnis (Vermerk: "mit Erfolg besucht") (050)                  |  |  |
| PES                                  | Abgangszeugnis (020)                                           |  |  |
| БГЭ                                  | Abschlusszeugnis (030)                                         |  |  |
| 50                                   | Abgangszeugnis (020)                                           |  |  |
| 5                                    | Abschlusszeugnis (030)                                         |  |  |
| EOS                                  | Abgangszeugnis (020)                                           |  |  |
| 103                                  | Abschlusszeugnis (Zeugnis der Fachhochschulreife) (110)        |  |  |
| POV                                  | Abgangszeugnis (020)                                           |  |  |
| BGY                                  | Abschlusszeugnis (Zeugnis der allgemeinen Hochschulreife) (060 |  |  |
| PCI                                  | Zeugnis (Vermerk "ohne Erfolg besucht") (040)                  |  |  |
|                                      | Zeugnis (Vermerk "mit Erfolg besucht") (050)                   |  |  |
| VKA                                  | Zeugnis (VKA) (100)                                            |  |  |

zusätzliche Abschlüsse (erworben/zuerkannt):

Hauptschulabschluss (010) mittlerer Schulabschluss (020) Fachhochschulreife (030) allgemeine Hochschulreife (040)

z.B. Schüler des **BVJ** bekommen meistens zum Abschluss **50** noch den zusätzlich erworbenen Abschluss **10** (Hauptschulabschluss)!

|     | EntlassungsGrund                                                                                                  | Bemerkung                                                                                                    |
|-----|----------------------------------------------------------------------------------------------------|----------------------------------------------------------------------------------------------------|
| 80  | Beendigung Schullaufbahn                                                                                          | Abbruch der Ausbildung; Schüler muss über<br>18 Jahre sein, ansonsten schulpflichtig -> 110                                                                                               |
| 110 | Schulwechsel innerhalb SN (an öffentl. Schule) -> DISCH:<br>(in Winschool unter Schülerbogen an: DISCH) FAQ Pkt.9 | Schüler ist unter 18 Jahre                                                                                                    |
|     | keine 110                                                                                                    | Fortsetzung der gleichen Ausbildung, dann muss<br>der Schüler in SAXSVS an neue Schule übergeben<br>werden (Schüler behält seine ID-Nummer)<br>(in Winschool nun: keine Statistik setzen) |
| 120 | Schulwechsel innerhalb SN freie Schule                                                                            | Infos nach SAXSVS senden; Schüler wird nun in<br>Statistik nicht mehr gezählt, keine Statistik setzen                                                                                     |
| 11  | Umzug/Schulwechsel außerhalb Sachsen                                                                              | Infos nach SAXSVS senden; Schüler wird nun in<br>Statistik nicht mehr gezählt, keine Statistik setzen                                                                                     |

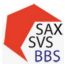

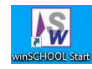

Bsp. Entlassungsdatum und Abschlusszeugnis (30) von BS; BFS; FS

| / an an incoasan     |                 |                      |
|----------------------|-----------------|----------------------|
| Eintrittsdatum:      | 01.08.2019      |                      |
| Schulbesuchsjahre:   |                 | (Klassenstufe)       |
| Schulhalbjahr:       | 3-II 2021/22    |                      |
| Stundentafel:        |                 |                      |
| Prüfungsordnung:     |                 | Zeugnisfo./ZusatzU.: |
| Entlassungsdatum:    | 11.02.2022      | Entlassungsgrund:    |
| Art des Abschlusses: | 030             | Zusatzabschluss:     |
| Zusatzberechtigung:  |                 |                      |
| Schülerbogen an:     |                 | Abgang an Schulform: |
| akt.Schulart:        | 110             | Klassifizierung:     |
| Bemerkung:           | vorzeitiger Aus | slerner              |
|                      |                 |                      |

Für das BVJ bei erfolgreichem Bestehen mit Zusatzabschluss Hauptschule

| Entlassungsdatum:    | 15.07.2022 | Entlassungsgrund: |     |
|----------------------|------------|-------------------|-----|
| Art des Abschlusses: | 050        | Zusatzabschluss:  | 010 |

Bsp. Entlassungsgrund 80  $\rightarrow$  Beendigung der Schullaufbahn

| Entlassungsdatum:    | 01.02.2022 | Entlassungsgrund: | 80 |
|----------------------|------------|-------------------|----|
| Art des Abschlusses: |            | Zusatzabschluss:  |    |

Bsp. Entlassungsgrund 110 mit aufnehmender Schule

| Prüfungsordnung:                                   |                 | Zeugnisfo./ZusatzU.:        |                       |              |
|----------------------------------------------------|-----------------|-----------------------------|-----------------------|--------------|
| Entlassungsdatum:                                  | 01.02.2022      | Entlassungsgrund:           | 110                   |              |
| Art des Abschlusses:                               |                 | Zusatzabschluss:            |                       |              |
| Zusatzberechtigung:                                |                 |                             |                       |              |
| Schülerbogen an:                                   | 4350807         | Abgang an Schulform:        |                       | Jin SAXSVS   |
| Schulpflichtüberwachung bei Schulwechsel oder Been | digung der Schu | llaufbahn                   |                       | •            |
| Art de                                             | er Beendigung   | Schulwechsel innerhalb Sac  | hsena (öffentliche Sc | hule)        |
|                                                    | Datum           | 01.02.2022                  |                       |              |
| aufnehmende Schule (bei Schulwechsel innerhalb Sac | hsens)          |                             |                       |              |
|                                                    | Schulort        | Dresden                     |                       |              |
| Schulen im                                         | gewählten Ort   | 4350807 - Berufliches Schul | zentrum Bau und Teci  | inik Dresden |

In Winschool müssen die Dienststellenschlüssel [DISCH] (Liste unter FAQ Pkt.9) der abgebenden Schulen einmalig gepflegt werden:

| 1 | aatsangehörigkeit:                               | Schülerbogen an:                         | Abgang an Schulform: |                    |  |
|---|--------------------------------------------------|------------------------------------------|----------------------|--------------------|--|
|   | 2. Mutterenseter<br>Ti Eingabehilfe              |                                          |                      |                    |  |
|   | 👂 Schulnumme                                     | r                                        |                      | <u>Ü</u> bernehmen |  |
|   | Eingabehilfe-Werte:                              |                                          |                      | Neu                |  |
|   | nr Schul-Nr. Beschreibung<br>4350807 BSZ Bau und | Adresse Produktnum<br>Fechnik Güntzstr.3 | nmer                 | <u>V</u> erändern  |  |
|   |                                                  |                                          |                      | Löschen            |  |

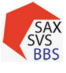

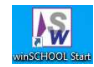

Schulhalbjahr (W1) Neuanfänger werden automatisch definiert durch 1...oder 11... Korrekte Zuordnung u.a. für XSchool wichtig

| 8                  | 8            |               |
|--------------------|--------------|---------------|
|                    | 1. Halbjahr  | 2. Halbjahr   |
| 1. Ausbildungsjahr | 1-I 2022/23  | 1-II 2022/23  |
| 2. Ausbildungsjahr | 2-I 2022/23  | 2-II 2022/23  |
| 3. Ausbildungsjahr | 3-I 2022/23  | 3-II 2022/23  |
| 4. Ausbildungsjahr | 4-I 2022/23  | 4-II 2022/23  |
| Klassenstufe 11    | 11-I 2022/23 | 11-II 2022/23 |
| Jahrgangsstufe 12  | 12-I 2022/23 | 12-II 2022/23 |
| Jahrgangsstufe 13  | 13-I 2022/23 | 13-11 2022/23 |

### Stundentafel Für Stundenplanung, Zeugnis (Fächerbelegung) und XSchool wichtig

Schulart (P7)

| Beschreibung (A-Z)                     | Klassenart      | Schulart . |  |  |  |  |
|----------------------------------------|-----------------|------------|--|--|--|--|
| Berufliches Gymnasium                  | BGY             | 130        |  |  |  |  |
| Berufsfachschule (berufsbild.Fördersch | BFS-F/BFS       | 129        |  |  |  |  |
| Berufsfachschule TZ                    | BFS/BFS (t)     | 20         |  |  |  |  |
| Berufsfachschule VZ                    | BFS/BFS (v)     | 120        |  |  |  |  |
| Berufsgrundbildungsjahr                | BS/BGJ          | 111        |  |  |  |  |
| Berufsgrundbildungsjahr (berufsbild.Fö | BS-F/BGJ        | 181        |  |  |  |  |
| Berufsschule                           | BS/BS           | 110        |  |  |  |  |
| Berufsschule (berufsbild.Förderschule) | BS-F/BS         | 119        |  |  |  |  |
| Berufsvorb.Bildungsm. rehaspezifisch   | BS-F/BvB        | 11         |  |  |  |  |
| Berufsvorb.Bildungsmaßnahme            | BS/BvB          | 04         |  |  |  |  |
| Berufsvorbereitung gestreckt           | BS/gBVJ         | 07         |  |  |  |  |
| Berufsvorbereitung kooperativ (berufsl | BS-F/kBVJ       | 12         |  |  |  |  |
| Berufsvorbereitungsjahr                | BS/BVJ          | 115        |  |  |  |  |
| Berufsvorbereitungsjahr (berufsbild.Fö | BS-F/BVJ        | 185        |  |  |  |  |
| Einstiegsqualifizierung                | BS/EQ           | 05         |  |  |  |  |
| Fachoberschule                         | FOS/FOS         | 140        |  |  |  |  |
| Fachoberschule 12L Teilzeit            | FOS/FOS 12L (t) | 15         |  |  |  |  |
| Fachoberschule 12L Vollzeit            | FOS/FOS 12L (v) | 14         |  |  |  |  |
| Fachschule TZ                          | FS/FS (t)       | 24         |  |  |  |  |
| Fachschule VZ                          | FS/FS (v)       | 150        |  |  |  |  |
| Vorbereitungsklassen                   | BS/VKA 06       |            |  |  |  |  |

Schulpflichterfüller: immer mit 110, egal welcher Klasse der Schüler zugeordnet ist.

 Klassifizierung
 ID
 Beschreibung

 AB
 Absolventen/Abgänger im letzten Schuljahr SAXSVS

 X
 Schüler in SAXSVS löschen

#### AB nur setzen, wenn:

bereits ein Schuljahreswechsel vollzogen und die Abschlüsse der Absolventen noch nicht in SAXSVS gepflegt sind. Wurden die Daten immer zum 5. des Monats eingespielt, sind oftmals die Laufbahnen und damit die Abschlüsse der Schüler/Absolventen vollständig. Eine Klassifizierung ist nicht mehr notwendig.

**X** nur im Notfall anwenden. Bitte vorher mit dem Support von SAXSVS reden.

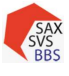

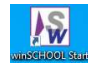

### Kästchen 4:

# Archiv:Der Schüler wird noch nach SAXSVS übertragen. Er befindet sich im<br/>"Zwischenarchiv". Mit der Aktivierung des Hakens werden bei einem<br/>vorhandenen elektronischen Notenbuchs (XSchool) alle Einzelnoten gelöscht.

Keine Statistik: Der Schüler wird nicht nach SAXSVS übertragen.

| Archiv               | 🗹 keine Statistik  |
|----------------------|--------------------|
| Schüler wird         | Schüler wird nicht |
| weiterhin exportiert | exportiert         |

Wenn Schüler die Laufbahn beenden, muss der Abschluss/Abgang auch nach SAXSVS übertragen werden!

Deswegen dürfen Schüler, die auslernen oder die Ausbildung abbrechen <u>nicht vorab</u> endarchiviert werden oder <u>nicht</u> das Kreuz in "keine Statistik" haben. Erst Informationen nach SAXSVS übertragen.

### Überprüfung in SAXSVS: Bsp. Vorzeitiger Auslerner

Na

In WinSCHOOL : Reiter: akt. S.

|                | Entlassun<br>Abschluss      | gsdatum<br>art | 11.<br><b>30</b> | 02.2022                |
|----------------|-----------------------------|----------------|------------------|------------------------|
| me             | Sorgeberechtigte            | Laufbahn       | Förderung        | Vorbildung / Abschluss |
| rbild<br>hular | ung<br>t der allgemeinbilde | nden Schule,   | wo höchster /    | Abschluss erworben wur |

Ausbildung

| Oberschule                                                                                                    |                         |
|----------------------------------------------------------------------------------------------------|-------------------------|
| Zeugnisart                                                                                                    |                         |
| Realschulabschluss oder gleichwertiger Abschluss                                                                       |                         |
|                                                                                                    |                         |
| Schulart der berufsbildenden Schule, wo höchster Al                                                                    | oschluss erworben wurde |
| keine berufsbildende Schule                                                                                            |                         |
|                                                                                                    |                         |
| Zeugnisart                                                                                                    |                         |
| Zeugnisart<br>Noch kein Abschluss an einer berufsbildenden Schule                                                      |                         |
| Zeugnisart<br>Noch kein Abschluss an einer berufsbildenden Schule                                                      |                         |
| Zeugnisart<br>Noch kein Abschluss an einer berufsbildenden Schule<br>Art der Beendigung der Ausbildung                 |                         |
| Zeugnisart<br>Noch kein Abschluss an einer berufsbildenden Schule<br>Art der Beendigung der Ausbildung<br>Abschlussart | Abschlusszeugnis        |

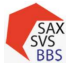

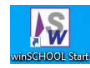

### In WinSCHOOL: Reiter: **Beruf** → Ausbildung bis 11.02.2022 anpassen

| Schuljah                 | nr                       | Coloritoria            |         |            |            |                    |        |
|--------------------------|--------------------------|------------------------|---------|------------|------------|--------------------|--------|
| 2021/202                 |                          | Schulart               | KIStufe | von        | bis        | Schule             | Klasse |
| ALVIN THE VIE            | 22                       | BS/BS                  | AJ3     | 01.08.2021 | 11.02.2022 | obsz-dresden-baute | A019A  |
| 2021/202                 | 22                       | BS/BS                  | Abgang  | 12.02.2022 | 31.07.2022 | obsz-dresden-baute | #Abg   |
|                          |                          |                        |         |            |            |                    |        |
|                          |                          |                        |         |            |            |                    |        |
|                          |                          |                        |         |            |            |                    |        |
|                          |                          |                        |         |            |            |                    |        |
| hülermerkn<br>Ausbildung | nale im Schu<br>Augenopt | ljahr 2021/2022<br>ker |         |            |            |                    |        |
| Schular                  | t BS/BS                  |                        |         | Zeitform   |            |                    | ĸ      |

### NEU: ab Version 504

Wenn Entlassungsdatum 11.02.2022 in WinSCHOOL ist, dann wird dieses Datum auch gleichzeitig als Abschlussdatum gesetzt! Eine zwingende Anpassung ist im **Reiter: Beruf** →Anpassung von *"Ausbildung bis"* <u>nicht</u> mehr notwendig.

| 4.2.2   | Beruf       |          |              |               |           |             |       |       |                                    |
|---------|-------------|----------|--------------|---------------|-----------|-------------|-------|-------|------------------------------------|
| Akt. S. | Beruf       | Weit. S. | Korresp.     | Laufbahn      | Anspr.    | Werdegang   | Zusd. | Joker | _                                  |
| в       | erufliche A | usbildun | g:           |               |           |             |       |       | [                                  |
|         | Prak        | tikant:  |              |               |           |             |       |       | l.                                 |
|         |             | Zweig:   |              |               |           |             |       |       | l.                                 |
|         |             | Stufe:   |              |               |           |             |       |       |                                    |
|         | Beru        | ufsfeld: |              |               |           |             |       |       | Berufsfeld → Feld für Zeugnisdruck |
|         |             | Beruf:   |              |               |           |             |       |       | Beruistela y Tela fai Zeagnisaraek |
|         | Fachric     | thtung:  |              |               |           |             |       |       |                                    |
|         | Bildung     | sgang:   | 23902290     |               |           |             |       |       |                                    |
|         | Ausbildur   | ng von:  |              |               | bis       | 31.07.2022  | 2     |       |                                    |
|         |             |          | Eintritt i   | n Ausbildung  | shalbjahr |             |       |       |                                    |
|         |             | Abw      | eichung von  | Regelausbil   | dungszeit | t:          |       |       |                                    |
|         |             |          |              |               |           |             |       |       |                                    |
|         |             |          | wà           | ichentl. ert. | Unterrich | itsstunden: |       |       |                                    |
|         |             | Ganzt    | agsunterrich | nt/Betreuung  | ):        | Tage:       |       |       |                                    |
|         |             |          | Status       | des Schülers  | : 1       |             |       |       |                                    |
|         |             |          |              | Förderung     | g:        |             |       |       |                                    |
|         |             |          |              |               |           |             |       |       |                                    |
| 1       |             |          |              |               |           |             |       |       |                                    |

**Bildungsgang** (P6)

Muss entsprechend der Vorgabe in SAXSVS identisch sein. (siehe Klassenübersicht)

Unter *Häufig gestellte Fragen* **1.1 Was muss ich machen, wenn ein neuer** *Bildungsgang (oder neue Schlüsselwerte) eingepflegt werden muss?* Link zu den Schnittstellendateien:

https://web1.extranet.sachsen.de/bbsp/public/schnittstellen/index.xml

• Speichern Bildungsgänge in WinSCHOOL einspielen

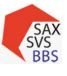

### Schulung SAXSVS – Grundlagen

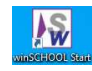

|                                                    | United<br>United<br>Unite | Daten     Hau                                                    | shalt Pläne winS<br>Kürzel ändern *<br>Schüler Archivsuche<br>Termine *<br>Chnittstelle<br>Anwendu<br>Anwendu<br>Anwendu<br>C:\wschool\ws\school\stat<br>C:\wschool\ws\school\stat<br>C:\wschool\ws\school\stat | CHOOL+ Extra<br>doppelte Schüler<br>ngen<br>Schluessel xml<br>Bildungsgaenge xml<br>SaxSvsWs_20220314_2 | System Bearbeit                                     | en Suche<br>ntafeln É<br>I É<br>Schulhalt |
|----------------------------------------------------|----------------------------------------------------------------------------------------------------|------------------------------------------------------------------|----------------------------------------------------------------------------------------------------|----------------------------------------------------------------------------------------------------|-----------------------------------------------------|-------------------------------------------|
| Ausbildung bis<br>(P11)                            | Empfehlung: <b>31.07</b><br>(dient als Grundlag<br>Bei Verlängerung o<br>anpassen!                                                                                                    | . oder <b>31.01.</b><br>e für die Plau<br>der gewünsc            | oder <b>tag gena</b> ı<br>ısibilitätsprüfun<br>hter Verkürzun                                                                                                    | <b>u</b><br>g in SAXSVS)<br>g der Ausbildu                                                              | ung → Datum                                         |                                           |
| Abweichung von<br>der<br>Regelausbildungs-<br>zeit | KNEU       Schüler hat im Schuljahr 1-I oder 11-I zu stehen, ist aber ein<br>Wiederholer         NEU       - neuer Schüler steigt in das 2. oder 3. Ausbildungsjahr ein (bspw.<br>Umschüler oder Schüler, denen aufgrund ihrer Vorbildung<br>(abgebrochenes Studium) das erste Jahr erlassen wird)         - Schüler mit aufgesetzter Ausbildung (Einstieg ins 3. AJ)         - FOS-12L (integriert im 2. AJ)         Achtung: Schüler, die die Grundstufe an einer anderen BS absolvieren und nun die<br>Fachstufe an Ihrer Schule fortsetzen sind keine neuen Schüler in ihrer Ausbildung, nur<br>Ihrer Schule. Sie bekommen keinen Eintrag.         weitere Infos unter:       FAQ 10.1 Wer zählt in Phönix als Neuanfänger?         Empfehlung: am Anfang eines Schuljahres: NEU filtern und leeren und neu vergeben,<br>sonst ist die Statistik → Neuanfänger falsch                                                                                                    |                                                                  |                                                                                                    |                                                                                                    |                                                     |                                           |
| Ganztagsunterricht/<br>Betreuung (P9)              | (1) Vollzeit<br>(2) Teilzeit<br>Hinweis: EQ und SPE                                                                                                    | haben die Zeit                                                   | form (2)                                                                                                    |                                                                                                    |                                                     |                                           |
| Status (P8)                                        | Status                                                                                                    |                                                                  | Besch                                                                                                    | reihung                                                                                                 |                                                     |                                           |
|                                                    | (1)Auszubildender/<br>Schüler                                                                                                    | Alle Auszubilo<br>zentrum die r<br>werden.                       | lenden und Schü<br>hicht im Rahmen                                                                                                    | ler in einem be<br>einer Umschult                                                                       | ruflichen Schul<br>ung ausgebilde                   | -<br>t                                    |
|                                                    | ( <b>2</b> )Einzel-<br>umschüler                                                                                                    | Alle Auszubild<br>Berufsausbild<br>(bEzU) oder b<br>absolvieren. | lenden und Schü<br>ung in Form eine<br>etreuten betrieb                                                                                                    | ler (BS, BFS, FS)<br>r betrieblichen<br>lichen Einzelun                                                 | ) die eine weite<br>Einzelumschul<br>nschulung (bbE | re<br>ung<br>zU)                          |
|                                                    | (4)Gruppen-<br>umschüler Alle Auszubildenden und Schüler (BS, BFS, FS) die eine weit<br>Berufsausbildung absolvieren und alle volljährigen Teilneh<br>von BvB- oder QABdual-Maßnahmen.                                                                                                    |                                                                  |                                                                                                    |                                                                                                    |                                                     |                                           |
|                                                    | ( <b>3</b> )Schulpflicht-<br>erfüller                                                                                                    | Alle Schüler o<br>schulpflicht a                                 | hne Berufsausbil<br>n einem BSZ abso                                                                                                    | dungsvertrag d<br>olvieren.                                                                             | lie ihre Berufs-                                    |                                           |

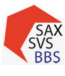

Schulung SAXSVS – Grundlagen

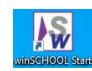

Förderung (W9)

| Förderung                         |
|-----------------------------------|
| Lernen                            |
| Sehen                             |
| Hören                             |
| Sprache                           |
| körperlich/motorische Entwicklung |
| geistige Entwicklung              |
| emotional/soziale Entwicklung     |
|                                   |

Kästchen befüllen, wenn Schüler in einer "besonderen" Klasse lernt.

Einzelinklusion (Inklusionsschüler ist in einer Regelklasse) wird unter dem *Reiter: Joker* gepflegt.

### 4.2.3 Weitere Schuldaten (Fremdsprachen)

(W6) Fremdsprachen für Phönixtabellen (laufende Schüler S-Tabellen)

Folgende Ausbildungen der Schüler werden gezählt:

- Unterricht im Fach (bspw. Englisch im BGY oder im berufsübergreifenden Bereich) und/oder
- Unterricht in den Lernfeldern im berufsbezogenem Bereich, der fremdsprachliche Komponenten enthält
- 1. Einer Vielzahl an Schülern mit Fremdsprachen versehen (Bsp. eine Klasse auswählen)

|            | Schüler Lehrer Klassen Betriebe                     |                           |
|------------|-----------------------------------------------------|---------------------------|
|            | Leistungsübersicht                                  |                           |
|            | Geschwister resp.                                   |                           |
|            | FI 🥝 Kemdsprachen setzen oder löschen               |                           |
|            | : 🚱 Fremdsprachen ändern                            |                           |
|            | Klicken Sie hier um die Fremdsprachen<br>zu ändern. |                           |
| Schritt 2  | Fremdsprachen zuweisen                              |                           |
|            | Fremdsprache setzen Fremdsprache löschen            | 1                         |
|            | 1. Fremdsprache setzen: 001                         | neu begonnen: Niveau:     |
|            | Kenntnisse: unterrichtet seit:                      | unterrichtet bis: Status: |
|            | 2. Fremdsprache setzen:                             | neu begonnen: 🗌 Niveau:   |
|            | Kenntnisse: unterrichtet seit:                      | unterrichtet bis: Status: |
|            | 3. Fremdsprache setzen:                             | neu begonnen: Niveau:     |
|            | Kenntnisse: unterrichtet seit:                      | unterrichtet bis: Status: |
|            | Setzen                                              | Schließen                 |
| Schritt 2  | wieSCHOOL SAC (Schuler SAVSVS)                      | v.                        |
| SCHITTEL S | WINDCHOOL SAC (SCIUIE: SAV2A2)                      |                           |
|            | Wollen Sie für 19 Schüler die Fremdsprachen setzen? |                           |
|            | Ja Nein                                             |                           |

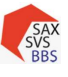

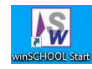

| Schritt 4 | Überprüf                              | ung ü      | ber <b>W</b>    | /eitere     | Sch    | uldaten       |         |          |                                                       |                           |           |
|-----------|---------------------------------------|------------|-----------------|-------------|--------|---------------|---------|----------|-------------------------------------------------------|---------------------------|-----------|
|           | Akt. S. Beruf                         | Weit. S.   | Korresp.        | Laufbahn    | Anspr. | Werdegang     | Zusd.   | Joker    |                                                       |                           |           |
|           | Arbei                                 | tsvertrag: |                 |             |        |               |         |          | )))) Klass                                            | e                         |           |
|           | Praxisplatz     Praxisplatz notwendig |            |                 |             |        |               |         |          | ))) <u>B</u> uchausleihe                              |                           |           |
|           |                                       |            |                 |             |        |               |         |          |                                                       | <u>Noten des Schülers</u> |           |
|           | Pra                                   | ktika:     |                 |             |        |               |         |          | <u>∽S</u> tundenplan<br><u>No</u> ten der Schüler der |                           |           |
|           |                                       | <u> </u>   |                 |             |        |               |         |          |                                                       |                           | nüler der |
|           | Anerk                                 | ennung:    | Datu<br>von - t | im:<br>Dis: |        |               |         |          |                                                       |                           |           |
|           | Fremdsprache                          |            | 001             | Ne          | ein    |               |         |          |                                                       |                           |           |
|           | Jennifer                              | Tende      | ər              |             |        |               |         |          |                                                       |                           |           |
|           | Fremdspra                             | iche:      |                 |             | gewäh  | lte Fremdspra | che     |          |                                                       |                           |           |
|           | Kenntr                                | isse:      |                 |             | Pos    | Fach Ken      | ntn. ne | u Status | Frühfr.                                               | Ab                        | Bis       |
|           | n                                     | eu: 🗌      |                 |             | 1      | 501           | INC     |          | iven                                                  |                           |           |
|           | St                                    | atus:      |                 | 34          |        |               |         | ja ode   | r leer                                                |                           |           |
|           | Frühfremdspra                         | che:       |                 |             |        |               |         |          |                                                       |                           |           |
|           | unterrichtet                          | seit:      |                 |             | <      |               |         | 1        | 1.<br>11                                              |                           | 1         |
|           | unterrichte                           | t bis:     |                 |             |        |               |         |          |                                                       |                           |           |

### Unter Status:

Die Einträge "ja" und leere Einträge werden als "im Schulhalbjahr vorhanden" gemeldet, die Einträge "nein" und andere abweichende Einträge nicht.

Über den Status in der Fremdsprachentabelle eines Schülers oder einer Schülerin kann nun geregelt werden, ob diese Fremdsprache für das aktuelle Jahr an SaxSVS übergeben werden soll oder nicht. Dazu legen Sie, sofern noch nicht geschehen, zwei Einträge in der Eingabehilfe des Fremdsprachenstatus an:

| Ø Fre      | emdsprachenstatus                                                                  |
|------------|------------------------------------------------------------------------------------|
| Ingabehilf | e-Werte:                                                                           |
| Suchwe     | rt:                                                                                |
| Kurzform   | Frendsprachenstatus                                                                |
| ja<br>nein | Frendsprache wird an SaxSV5 gemeldet<br>Frendsprache wird nicht an SaxSV5 gemeldet |

2. Einzelnen Schülern Fremdsprachen vergeben oder weitere Fremdsprache ergänzen Weitere Schuldaten

| Akt. S. | Beruf    | Weit. S.   | Korresp.              | Laufbahn | Anspr. | Werdegang | Zusd. | Joker |                                        |
|---------|----------|------------|-----------------------|----------|--------|-----------|-------|-------|----------------------------------------|
|         | Arbeits  | vertrag:   |                       |          |        |           |       |       | 3 Klasse                               |
|         | P        | raxisplatz | Praxisplatz notwendig |          |        |           |       |       | >>>>>>>>>>>>>>>>>>>>>>>>>>>>>>>>>>>>>> |
|         |          |            |                       |          |        | -         |       |       | ₩ <u>N</u> oten des Schülers           |
|         | Prak     | :tika:     |                       |          |        |           |       |       | <u>∽S</u> tundenplan                   |
|         |          | 1          |                       |          |        |           |       |       | » Noten der Schüler der                |
|         |          |            |                       |          |        |           |       |       |                                        |
|         |          |            |                       |          |        |           |       |       |                                        |
|         |          |            |                       |          |        |           |       |       |                                        |
|         | -        |            |                       |          |        |           |       |       |                                        |
|         | Anerke   | nnung:     | Datu                  | m:       |        |           |       |       |                                        |
|         |          |            | von - b               | is:      |        | 5         |       |       |                                        |
| F       | remdspra | chen: 1    | 001                   | Ne       | ein    |           |       |       |                                        |
|         |          | 51 🥒       |                       |          |        |           |       |       |                                        |
|         | 50       |            |                       |          |        |           |       |       |                                        |

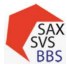

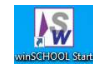

### auf Bearbeiten der Fremdsprache des Schülers gehen

|                                                                                                    | Eingabehi                                                                                                    | lfe                                                                                                    |          |           |           |      | 1.     | Frer   | ndspi | rache a | auswähle  |
|----------------------------------------------------------------------------------------------------|----------------------------------------------------------------------------------------------------|----------------------------------------------------------------------------------------------------|----------|-----------|-----------|------|--------|--------|-------|---------|-----------|
|                                                                                                    | 🗩 Fr                                                                                                    | emdspracher                                                                                                    | n        |           |           |      | 2.     | Stat   | us se | tzen ja | /nein     |
|                                                                                                    | Eingabehilf                                                                                                    | e-Werte:                                                                                                    |          |           |           |      | 3.     | Mit    | Pfeil | taste i | n Positio |
|                                                                                                    | Suchw                                                                                                    | ert:                                                                                                    | 1        | 50        |           |      |        | brin   | gen   |         |           |
| Fremdsprachen<br>Fremdsprache: 003<br>Kenntnisse:<br>neu:<br>Status: ja<br>Frühfremdsprache:<br>unterrichtet seit:<br>unterrichtet bis:<br>Fremdsprachen - Niveäu:<br>mit Pfeiltaste in Positi | Kurzform<br>001<br>002<br>003<br>004<br>005<br>007<br>008<br>011<br>059<br>066<br>090<br>091<br>124<br>124<br>124<br>124<br>127<br>177<br>177<br>175<br>178 | Fremdsprache<br>Englisch<br>Russisch<br>Französisch<br>Spanisch<br>Latein<br>Tschechisch<br>Polnisch<br>Sorbisch<br>Italienisch<br>Ungarisch<br>Japanisch<br>Schwedisch<br>Bosnisch<br>Arabisch<br>Norwegisch<br>Persisch<br>Bulgarisch<br>Türkisch<br>Deutsch als FS | Statist  | k         |           |      |        |        | Pen   |         |           |
|                                                                                                    | 🗹 Ausg                                                                                                    | eblendete Werte a                                                                                                    | anzeigen |           |           |      |        |        |       |         |           |
| Fremdsprache:                                                                                                    |                                                                                                    |                                                                                                    | gewä     | hlte Fren | ndsprache |      |        |        |       |         |           |
| Kenntnisse:                                                                                                    |                                                                                                    |                                                                                                    | Pos      | Fach      | Kenntn.   | neu  | Status | Frühfr | Ab    | Bis     | OSFInd    |
| neu:                                                                                                    |                                                                                                    | (m)                                                                                                    | 1        | 003       |           | Nein | ja     | Nein   |       |         |           |
| Status:                                                                                                    |                                                                                                    |                                                                                                    |          |           |           |      |        |        |       |         |           |
| Frühfremdsprache:                                                                                                    |                                                                                                    |                                                                                                    |          |           |           |      |        |        |       |         |           |
| unterrichtet seit:                                                                                                    |                                                                                                    |                                                                                                    |          |           |           |      |        |        |       |         |           |
| unternenter selt.                                                                                                    |                                                                                                    |                                                                                                    | <        |           |           |      |        |        |       |         | >         |
| unterrichtet bis:                                                                                                    |                                                                                                    |                                                                                                    |          |           |           |      |        |        |       |         |           |

### 4.2.4 Ansprechpartner

| Akt. S. | Beruf W     | eit. S.  | Korresp. | Laufbahn | Anspr. | Werdegang | Zusd. |
|---------|-------------|----------|----------|----------|--------|-----------|-------|
| An      | sprechpartn | er       |          |          |        |           |       |
| Be      | eschreibung | N        | lame     | Vor      | name   | Telefon   |       |
| Sa      | ax_Vormund  | /Betri A | rroyo    | Kers     | stin   |           | 1     |
|         | Ensisten    | -        | :        | T        |        | P         |       |

(W4)... sind zur Übermittlung der primären Schülerdaten <u>nicht</u> notwendig. Bei Schülern unter 18 J. muss aber mind. ein Personensorgeberechtigter für die Schulpflichtüberwachung eingetragen sein.

Wenn Angaben zum Personensorgeberechtigten gemacht werden, dann vollständig, ansonsten wird eine Fehlermeldung angezeigt (siehe Pflichtfelder).

| Name:            | Arroyo               |              | Anrede:      |           |            |  |
|------------------|----------------------|--------------|--------------|-----------|------------|--|
| Vorname:         | Kerstin              |              | Briefanrede: |           |            |  |
| Namenszusatz:    |                      |              | Straße:      | Karl-Marx | -Straße 22 |  |
| Art:             | Sax_Vormund/Betreuer | $\checkmark$ | PLZ / Ort:   | 15732     | Eichwalde  |  |
| Erziehungsb.:    |                      |              | Ortsteil:    |           |            |  |
| Sorgeberechtigt: |                      |              | Telefon 1:   |           |            |  |
| Bundesland:      | 12                   |              | Telefon 2:   |           |            |  |
| Geburtsland:     |                      |              | Handy 1:     |           |            |  |
| 1.Staatsang.:    |                      |              | Handy 2:     |           |            |  |
| 2.Staatsang.:    |                      |              | Telefax:     |           |            |  |
| Familienkürzel:  |                      | $\searrow$   | E-Mail:      |           |            |  |
| Konfession:      |                      |              | Beruf:       |           |            |  |
| gl.Haushalt:     |                      |              | Titel:       |           |            |  |
| fa.Überbr.:      |                      |              | Firma:       |           |            |  |
|                  |                      |              | Staat:       |           |            |  |
|                  |                      |              | Bemerkung:   | Land Bra  | ndenburg   |  |

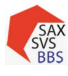

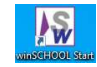

### Pflichtfelder für Übermittlung:

| Name, Vorname                                                         | selbsterklärend                                                                                                    |
|-----------------------------------------------------------------------|----------------------------------------------------------------------------------------------------|
| Beziehung -> Art                                                      | Für eine bessere Übersicht sollten bei der Art wenn möglich, Werte ohne Sax ausgewählt werden (bspw. Mutter statt Sax_Mutter)                                                                                                    |
| Sorge- und/oder<br>Erziehberechtigt                                   | <ul> <li>→ für SaxSVS sind beide Merkmale gleichwertig</li> <li>Jedoch ist Sorgerecht nicht gleich Erziehungsberechtigt.</li> <li>Personensorgeberechtigt = automatisch verheiratete Eltern oder</li> <li>Mutter unverheiratet (es sei denn, aberkannt). Unverheirateter Vater</li> <li>muss Sorgerecht beim Amt beantragen.</li> <li>Erziehungsberechtigt ist ein Teil der Personen-Sorgeberechtigte. Er</li> <li>kann zwar nicht das Personensorgerecht, aber dessen Ausübung auf</li> <li>andere Personen übertragen und sie damit zu Erziehungsberechtigten machen.</li> </ul> |
| in Dtl. lebend -><br>Bundesland eintragen                             | Schlüsselwert eintragen                                                                                                    |
| im Ausland lebend -><br>Staat bei<br>1.Staatsangehörigk.<br>eintragen | Wenn Eltern im Ausland wohnen, muss Staatsangehörigkeit ergänzt<br>werden. (Bsp.: statt Staat=Polen muss jetzt bei 1. Staatsangehörigkeit<br>Polen eingetragen werden)                                                                                                    |
| PLZ / Ort / Straße                                                    | FAQ: 2.1 Wo bekomme ich die richtige Schreibweise eines Ortes her?<br>unter <u>https://www.postdirekt.de/plzserver</u>                                                                                                    |

### Schüler, die in Einrichtungen wohnen und Ansprechpartner o.a. haben:

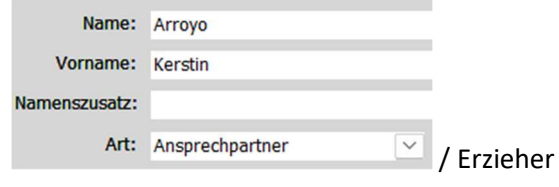

ALT:

| Straße:    | Friedrich-M | Meissner-Str.56       |
|------------|-------------|-----------------------|
| PLZ / Ort: | 01156       | Dresden               |
| Ortsteil:  |             |                       |
| Telefon 1: |             |                       |
| Telefon 2: |             |                       |
| Handy 1:   |             |                       |
| Handy 2:   |             |                       |
| Telefax:   |             |                       |
| E-Mail:    |             |                       |
| Beruf:     |             |                       |
| Titel:     |             |                       |
| Firma:     |             |                       |
| Staat:     |             |                       |
| Bemerkung: | Einrichtun  | g=Empatis Jugendhilfe |
|            | _           |                       |

### NEU - Einrichtung unter Firma:

|            | minut                     | ung unter | 1 11 11 |  |  |  |  |  |
|------------|---------------------------|-----------|---------|--|--|--|--|--|
| Straße:    | Friedrich-Meissner-Str.56 |           |         |  |  |  |  |  |
| PLZ / Ort: | 01156                     | Dresden   | _       |  |  |  |  |  |
| Ortsteil:  |                           |           |         |  |  |  |  |  |
| Telefon 1: |                           |           |         |  |  |  |  |  |
| Telefon 2: |                           |           |         |  |  |  |  |  |
| Handy 1:   |                           |           |         |  |  |  |  |  |
| Handy 2:   |                           |           |         |  |  |  |  |  |
| Telefax:   |                           |           | _       |  |  |  |  |  |
| E-Mail:    |                           |           |         |  |  |  |  |  |
| Beruf:     |                           |           |         |  |  |  |  |  |
| Titel:     |                           |           | _       |  |  |  |  |  |
| Firma:     | Empatis Ju                | gendhilfe |         |  |  |  |  |  |
| Staat:     |                           |           | _       |  |  |  |  |  |
| emerkung:  |                           |           |         |  |  |  |  |  |
|            |                           |           |         |  |  |  |  |  |

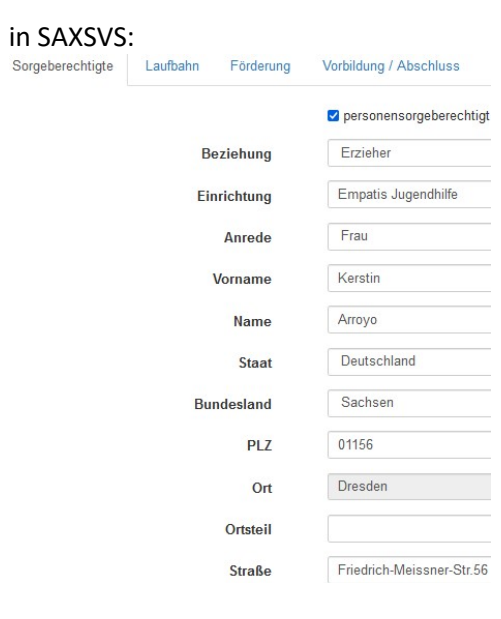

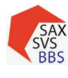

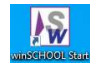

### 4.2.5 Werdegang

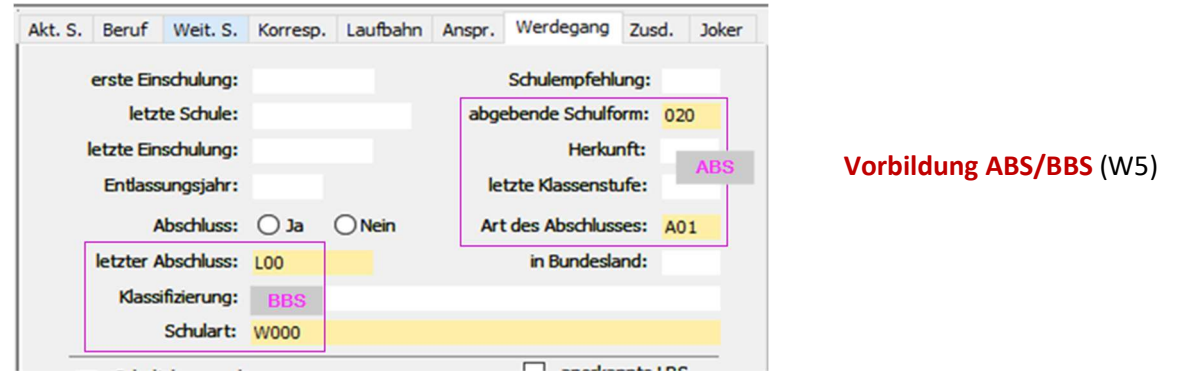

### Kombinationen der Vorbildung: Allgemeinbildende Schule (ABS) .... / A....

|                        | A                                                                                   |
|------------------------|-------------------------------------------------------------------------------------|
|                        | Abgangszeugnis der allgemeinbildenden Schule (01) {in WS: A01}                      |
| Oberschule (020) {in   | Hauptschulabschluss oder gleichwertiger Abschluss (02)                              |
| WS: auch 020}          | Qualifizierender Hauptschulabschluss oder gleichwertiger Abschluss (03)             |
|                        | Realschulabschluss oder gleichwertiger Abschluss (04)                               |
|                        | Abgangszeugnis der allgemeinbildenden Schule (01)                                   |
| Allgemeinbildendes     | Realschulabschluss oder gleichwertiger Abschluss (04)                               |
| Gymnasium (030)        | Hauptschulabschluss oder gleichwertiger Abschluss (02)                              |
|                        | Allgemeine Hochschulreife (06)                                                      |
|                        | Abgangszeugnis der allgemeinbildenden Schule (01)                                   |
|                        | Hauptschulabschluss oder gleichwertiger Abschluss (02)                              |
| Förderschule (040)     | Qualifizierender Hauptschulabschluss oder gleichwertiger Abschluss (03)             |
|                        | Realschulabschluss oder gleichwertiger Abschluss (04)                               |
|                        | Abschlusszeugnis der Förderschule (07)                                              |
|                        | Abgangszeugnis der allgemeinbildenden Schule (01)                                   |
| Froio Waldorfschulo    | Hauptschulabschluss oder gleichwertiger Abschluss (02)                              |
|                        | Qualifizierender Hauptschulabschluss oder gleichwertiger Abschluss (03)             |
| (050)                  | Realschulabschluss oder gleichwertiger Abschluss (04)                               |
|                        | Allgemeine Hochschulreife (06)                                                      |
|                        | Hauptschulabschluss oder gleichwertiger Abschluss (02)                              |
| Abendoberschule (061)  | Qualifizierender Hauptschulabschluss oder gleichwertiger Abschluss (03)             |
|                        | Realschulabschluss oder gleichwertiger Abschluss (04)                               |
| Abendgymnasium         | Allgemeine Hochschulreife (06)                                                      |
| Kolleg (063)           | Allgemeine Hochschulreife (06)                                                      |
| Constigo               | Abgangszeugnis der allgemeinbildenden Schule (01)                                   |
| alloomoinhildondo      | Hauptschulabschluss oder gleichwertiger Abschluss (02)                              |
| Schulart eines anderen | Qualifizierender Hauptschulabschluss oder gleichwertiger Abschluss (03)             |
| Rundoclandos have      | Realschulabschluss oder gleichwertiger Abschluss (04)                               |
| Staatos (000)          | Allgemeine Hochschulreife (06)                                                      |
| Staates (055)          | Sonstiger allgemeinbildender Abschluss eines anderen Bundeslandes bzw. Staates (99) |

### Kombinationen der Vorbildung: Berufsbildende Schule (BBS) W.... / L....

| keine berufsbildende Schule (W000) | Noch kein Abschluss an einer berufsbildenden Schule (L00)  |
|------------------------------------|------------------------------------------------------------|
| Pomufagmundhildunggichr (W111)     | Zeugnis (L10)                                              |
|                                    | Zeugnis + zusätzlich zuerkannter Hauptschulabschluss (L12) |

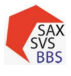

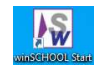

| BvB (WBvB)                                                                                                    | Zeugnis (L10)                                                                                                    |  |  |  |  |  |
|----------------------------------------------------------------------------------------------------|----------------------------------------------------------------------------------------------------|--|--|--|--|--|
| BVBB (WBVBB)                                                                                                    | Zeugnis (L10)                                                                                                    |  |  |  |  |  |
| EQ (WEQ)                                                                                                    | Zeugnis (L10)                                                                                                    |  |  |  |  |  |
| Berufsvorbereitungsjahr {einschließlich<br>BS/gBVJ} (W115)                                                                                                    | Zeugnis (entspricht Vermerk: "mit Erfolg besucht" + zusätzlich zuerkannter HSA) (L11)                                    |  |  |  |  |  |
|                                                                                                    | Zeugnis (VKA) (L19)                                                                                                    |  |  |  |  |  |
| Berufsvorbereitungsjahr (berufsbildende<br>Förderschule) <i>{einschlieβlich BS-F/kBVJ}</i><br>(W185)                                                                                                    | Zeugnis (entspricht Vermerk: "mit Erfolg besucht" + zusätzlich<br>zuerkannter HSA) (L11)                                 |  |  |  |  |  |
|                                                                                                    | Abschlusszeugnis (L13)                                                                                                   |  |  |  |  |  |
|                                                                                                    | Abschlusszeugnis + zusätzlich zuerkannter Hauptschulabschluss (L14)                                                      |  |  |  |  |  |
| Berufsschule (W110)                                                                                                    | Abschlusszeugnis + zusätzlich zuerkannter qualifizierter beruflicher<br>Bildungsabschluss/mittlerer Schulabschluss (L15) |  |  |  |  |  |
| vB (WBvB)<br>VBB (WBVBB)<br>Q (WEQ)<br>erufsvorbereitungsjahr {einschließlich<br>S/gBVJ} (W115)<br>erufsvorbereitungsjahr (berufsbildende<br>örderschule) {einschließlich BS-F/kBVJ}<br>V185)<br>erufsschule (W110)<br>erufsschule (berufsbildende Förderschule)<br>V119)<br>erufsfachschule (W120)<br>erufsfachschule (berufsbildende Förderschule)<br>V129)<br>achoberschule (W150)<br>achoberschule (W140)<br>erufliches Gymnasium (W130)<br>ponstige berufsbildende Schulart eines anderen<br>undeslandes bzw. Staates (W999)                                                             | Abschlusszeugnis + zusätzlich zuerkannte Fachhochschulreife (L16)                                                        |  |  |  |  |  |
|                                                                                                    | Abschlusszeugnis (L13)                                                                                                   |  |  |  |  |  |
| B (WBvB)<br><sup>7</sup> BB (WBVBB)<br><sup>9</sup> (WEQ)<br>rufsvorbereitungsjahr <i>{einschlieβlich</i><br><i>/gBVJ}</i> (W115)<br>rufsvorbereitungsjahr (berufsbildende<br>rderschule) <i>{einschlieβlich BS-F/kBVJ}</i><br><sup>7</sup> 185)<br>rufsschule (W110)<br>rufsschule (berufsbildende Förderschule)<br><sup>7</sup> 119)<br>rufsfachschule (W120)<br>rufsfachschule (berufsbildende Förderschule<br><sup>7</sup> 129)<br>chschule (W150)<br>choberschule (W140)<br>rufliches Gymnasium (W130)<br>nstige berufsbildende Schulart eines anderen<br>mdeslandes bzw. Staates (W999) | Abschlusszeugnis + zusätzlich zuerkannter Hauptschulabschluss (L14)                                                      |  |  |  |  |  |
| (W119)                                                                                                    | Abschlusszeugnis + zusätzlich zuerkannter qualifizierter beruflicher<br>Bildungsabschluss/mittlerer Schulabschluss (L15) |  |  |  |  |  |
|                                                                                                    | Abschlusszeugnis + zusätzlich zuerkannte Fachhochschulreife (L16)                                                        |  |  |  |  |  |
|                                                                                                    | Abschlusszeugnis (L13)                                                                                                   |  |  |  |  |  |
| erufsvorbereitungsjahr {einschließlich<br>S/gBVJ} (W115)<br>erufsvorbereitungsjahr (berufsbildende<br>örderschule) {einschließlich BS-F/kBVJ}<br>W185)<br>erufsschule (W110)<br>erufsschule (berufsbildende Förderschule)<br>W119)<br>erufsfachschule (W120)<br>erufsfachschule (berufsbildende Förderschule)<br>W129)<br>achschule (W150)<br>achoberschule (W140)<br>terufliches Gymnasium (W130)<br>onstige berufsbildende Schulart eines anderen<br>bundeslandes bzw. Staates (W999)                                                                                                    | Abschlusszeugnis + zusätzlich zuerkannter Hauptschulabschluss (L14)                                                      |  |  |  |  |  |
| Berufsfachschule (W120)                                                                                                    | Abschlusszeugnis + zusätzlich zuerkannter qualifizierter beruflicher<br>Bildungsabschluss/mittlerer Schulabschluss (L15) |  |  |  |  |  |
|                                                                                                    | Abschlusszeugnis + zusätzlich zuerkannte Fachhochschulreife (L16)                                                        |  |  |  |  |  |
|                                                                                                    | Abschlusszeugnis (L13)                                                                                                   |  |  |  |  |  |
| Berufsfachschule (berufsbildende Förderschule)                                                                                                    | Abschlusszeugnis + zusätzlich zuerkannter Hauptschulabschluss (L14)                                                      |  |  |  |  |  |
| (W129)                                                                                                    | Abschlusszeugnis + zusätzlich zuerkannter qualifizierter beruflicher<br>Bildungsabschluss/mittlerer Schulabschluss (L15) |  |  |  |  |  |
|                                                                                                    | Abschlusszeugnis + zusätzlich zuerkannte Fachhochschulreife (L16)                                                        |  |  |  |  |  |
|                                                                                                    | Abschlusszeugnis (L13)                                                                                                   |  |  |  |  |  |
| Fachschule (W150)                                                                                                    | Abschlusszeugnis + zusätzlich zuerkannter qualifizierter beruflicher<br>Bildungsabschluss/mittlerer Schulabschluss (L15) |  |  |  |  |  |
|                                                                                                    | Abschlusszeugnis + zusätzlich zuerkannte Fachhochschulreife (L16)                                                        |  |  |  |  |  |
| Fachoberschule (W140)                                                                                                    | Zeugnis der Fachhochschulreife (L17)                                                                                     |  |  |  |  |  |
| Berufliches Gymnasium (W130)                                                                                                    | Zeugnis der allgemeinen Hochschulreife (L18)                                                                             |  |  |  |  |  |
|                                                                                                    | Abschlusszeugnis (L13)                                                                                                   |  |  |  |  |  |
|                                                                                                    | Abschlusszeugnis + zusätzlich zuerkannter Hauptschulabschluss (L14)                                                      |  |  |  |  |  |
|                                                                                                    | Abschlusszeugnis + zusätzlich zuerkannter qualifizierter beruflicher<br>Bildungsabschluss/mittlerer Schulabschluss (L15) |  |  |  |  |  |
| Sonsuge beruisbildende Schulart eines anderen<br>Bundeslandes bzw. Staates (W999)                                                                                                    | Abschlusszeugnis + zusätzlich zuerkannte Fachhochschulreife (L16)                                                        |  |  |  |  |  |
|                                                                                                    | Zeugnis der Fachhochschulreife (L17)                                                                                     |  |  |  |  |  |
|                                                                                                    | Zeugnis der allgemeinen Hochschulreife (L18)                                                                             |  |  |  |  |  |
|                                                                                                    | Sonstiger berufsbildender Abschluss eines anderen Bundeslandes bzw.<br>Staates (L99)                                     |  |  |  |  |  |

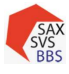

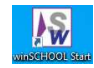

### Fremdsprachen (im Reiter Werdegang)

Für die Schnittstelle SAXSVS sowie Phönix nicht relevant. Diese Felder können individuell belegt werden. Z.B. für BGY für den Zeugnisdruck

### 4.2.6 Joker 4.2.6.1 SAXSVS

Eintragung für (W7) Migrationshintergrund

FAQ 1.2 Welche Schüler haben einen Migrationshintergrund?

**Definition:** Schüler mit Migrationshintergrund sind jene, die zwei- oder mehrsprachig aufwachsen und die selbst oder deren Eltern (bzw. ein Elternteil) oder Großeltern nach Deutschland zugewandert sind, ungeachtet ihrer gegenwärtigen Staatsangehörigkeit und ungeachtet dem Aufenthaltsstatus (eine zeitliche Begrenzung gibt es nicht).

Die Bezeichnung *Schüler mit Migrationshintergrund* wurde in den Phönixbögen durch *Schüler, deren Herkunftssprache nicht oder nicht ausschließlich Deutsch ist* ersetzt.

### Teilnahme an DAZ-3 (W8)

Das Merkmal DAZ-3 soll beim Schüler aktiviert werden:

- Häkchen setzen bei Teilnahme an DAZ-3 und Migrationshintergrund sowie
- ein **Datum** für die besondere Bildungsberatung vergeben.

| Akt. S. | Beruf               | Weit. S.                | Korresp               | . Laufbahn                  | Anspr. | Werdegang | Z |                                                                                  |                                          |                    |                               |                 |
|---------|---------------------|-------------------------|-----------------------|-----------------------------|--------|-----------|---|----------------------------------------------------------------------------------|------------------------------------------|--------------------|-------------------------------|-----------------|
|         | Liste der           | Jokerrub                | riken: S<br>Si<br>Si  | AXSVS<br>AXSVS 2<br>AXSVS 3 |        |           |   | Schüler in VKA hal<br>sie in DaZ-1 oder I<br>Wenn Schüler dan<br>besuchen, bekom | ben kei<br>DaZ-2 s<br>in nach<br>men sie | n Me<br>ind<br>der | erkmal DaZ-3,<br>VKA das gBVJ | da              |
| -       | Felder de<br>Migrat | r gewählte              | en Rubrik:<br>grund 🔽 | ]                           |        |           |   |                                                                                  |                                          |                    |                               |                 |
|         | Bildun              | gsberatun               | g am: 06              | 5.09.2021                   |        |           |   |                                                                                  |                                          |                    |                               |                 |
|         | Teilr               | ahme an D               | AZ-3                  | 1                           |        |           |   | (W9) Teilleistungs                                                               | schwä                                    | che                |                               |                 |
|         | Teilleistu          | ngsschwä                | che1:                 |                             |        |           |   | Migrationshintergrund                                                            | Eingabeh                                 | ife-Wert           | e:                            | _               |
|         | Be                  | scheid TLS              | 1 am:                 |                             |        |           |   | Bildungsberatung am:                                                             | Such                                     | wert:              |                               |                 |
|         | Teilleistu<br>Be:   | ingsschwä<br>scheid TLS | che2:<br>2 am:        |                             |        |           |   | Teilnahme an DAZ-3                                                               | Kürzel<br>50                             | Bezei              | chnung<br>üsches Verhalten    | 3. Spalt<br>Aut |
|         |                     |                         |                       |                             |        |           |   | Bescheid TLS1 am:                                                                | 90                                       | Lese-              | Recrusorren-scriwache         | LKS             |

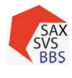

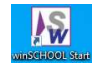

### 4.2.6.2 SAXSVS 2

Eintragung für (W9) Einzel-Inklusion in einer Regelklasse

| S. | Beruf                   | Weit. S.      | Korres          | p. Laufbahn                    | Anspr. | Werdegang | Zusd. | Joker |                          |                                                                                               |                                |
|----|-------------------------|---------------|-----------------|--------------------------------|--------|-----------|-------|-------|--------------------------|-----------------------------------------------------------------------------------------------|--------------------------------|
| L  | Liste der               | Jokerrub      | riken:          | SAXSVS<br>SAXSVS 2<br>SAXSVS 3 |        |           |       |       |                          |                                                                                               |                                |
|    |                         |               |                 |                                |        |           |       |       | Nur "50'                 | ' ist erlaubt                                                                                 |                                |
| F  | <mark>elder de</mark> r | gewählte      | n Rubrik        | a                              |        |           |       |       | Kürzel<br>10<br>20<br>50 | Bezeichnung<br>SchIVO §3 Abs 1<br>SchIVO §3 Abs 2<br>Inklusive Unterrichtung mit Förderbedarf | 3. Spa<br>Int1<br>Int2<br>Inkl |
|    | Int                     | egrations     | form:           | 50                             |        |           |       |       |                          |                                                                                               |                                |
|    | Ir                      | tegration     | von: (          | 01.08.2021                     |        |           |       |       | Schlüssel                | Förderung                                                                                     |                                |
|    | 1                       | Integratio    | n bis:          | 15.07.2022                     |        |           |       |       | 11                       | Lernen                                                                                        |                                |
|    | Stunde                  | n Regelso     | hule:           | 1,00                           |        |           |       |       | 12                       | Sehen                                                                                         |                                |
|    | Stunder                 | -<br>Förderso | hule: (         | 0.00                           |        |           |       |       | 14                       | Sprache                                                                                       |                                |
| Ha | auptförde               | erschwerp     | unkt:           | 12                             |        |           |       |       | 15<br>16                 | körperlich/motorische Entwicklung<br>geistige Entwicklung                                     |                                |
| F  | Zusatz                  | e Abforde     | kraft:<br>rung: |                                |        |           |       |       | 17                       | enouonal/soziale entwichung                                                                   |                                |

- es müssen Zahlenwerte bei den Stunden eingetragen werden (Std. Regelschule max. 1,5 und Std. Förderschule max. 0,5)
- Werte werden nicht mehr zur Schulaufsicht übertragen
- sie dienen nur für eigene Info bzw. als Info bei der Weitergabe des Schülers an Folgeschule

### 4.2.6.3 SAXSVS 3

Eintragung für Abwesenheitsgrund /(W10) Bildungsgutschein /(W11) Ausnahmegenehmigung

| Akt. S. | Beruf             | Weit. S.                 | Korresp.                | Laufbahn                 | Anspr. | Werdegang | Zusd. | Joke |
|---------|-------------------|--------------------------|-------------------------|--------------------------|--------|-----------|-------|------|
|         | Liste der         | Jokerrub                 | riken: SA)<br>SA)<br>SA | XSVS<br>XSVS 2<br>XSVS 3 |        |           |       |      |
| -       | Felder de<br>Abwe | r gewählte<br>esenheitsg | en Rubrik:<br>rund:     |                          |        |           |       |      |
|         | Abwesen<br>Bil    | heitsgrund<br>Idunasauts | l seit:<br>chein 🗌      |                          |        |           |       |      |
|         |                   |                          |                         |                          |        |           |       |      |

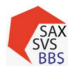

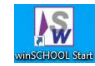

### (W10) Bildungsgutschein (finanziell gefördert)

| Wer?             | Wie?                                                                                                    |
|------------------|----------------------------------------------------------------------------------------------------|
| Einzelumschüler  | Die Finanzierung erfolgt durch einen Kostenträger (BA, DRV, BG, UK)<br>oder einen Fördermittelgeber (BW).                                                                    |
| Gruppenumschüler | Berufsausbildungen die im Rahmen der AZAV durch einen externen<br>freien Bildungsträger <b>(üGnU)</b> oder durch das BSZ selbst <b>(sGnU)</b><br>Maßnahme zertifiziert sind. |

### (W11) Ausnahmegenehmigung

Eine Zuordnung der Ausbildungsberufe an die Schulen erfolgt über den Fachklassenkatalog (Grundlage: Teilschulnetzplanung BBS).

Wenn Betriebe oder Schüler andere Schule wollen dann muss ein Antrag gestellt werden  $\rightarrow$  zwischen zugewiesener und gewollter Schule/LaSuB wird dieser beschieden

→ Häkchen bei Ausnahmegenehmigung

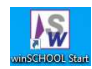

SAX SVS

4.3 Daten → Betriebe

(W12) <u>Betriebe anlegen</u>: Betriebe / Neuaufnahme / Empfehlung: Ausbildungs- und Praktikumsbetrieb mit Häkchen versehen / Grunddaten und kontaktbezogene Daten

| Daten    | Haushalt                           | Pläne wir                    | SCHOOL+               | Extra S  | ystem          | Bearbeiten                            | Suchen     | Supp               |
|----------|------------------------------------|------------------------------|-----------------------|----------|----------------|---------------------------------------|------------|--------------------|
| attern   | >> •<br>Neuaufnahme<br>Formulare • | Favoriten *                  | *ø ∕ ⊑<br>√ ∿ X<br>3] | Eavorite | cken •<br>en • | Schüler Lehrer                        | Klassen Be | etriebe            |
| n        | Navigation                         | Suchen                       | Bearbeiten/Mo         | dus Dru  | Ken            | Grun                                  | ddaten     |                    |
| nt / von | $\checkmark$                       | Kürzel:                      | KRH1                  |          |                |                                       | Auszubile  | dende <sub>K</sub> |
|          |                                    | Betriebs-Nr.:<br>Adress-Nr.: |                       |          | Pra            | sbildungsbetrieb<br>Iktikumsbetrieb 🔫 | -          |                    |
|          |                                    | Index:<br>Name1:             | Krankenhaus           |          |                |                                       |            |                    |
|          |                                    | Name2:                       |                       |          |                |                                       |            |                    |
|          |                                    | Branche:<br>Kammer:          |                       |          | Amt:           |                                       |            |                    |
|          |                                    | Straße:                      | Neustädter Str        | .1       |                |                                       |            |                    |
|          |                                    | PLZ / Ort:<br>Ortsteil:      | 01067 Dre             | sden     |                |                                       |            |                    |
|          |                                    | Bundesland:                  | 14                    |          | Kreis:         |                                       |            |                    |
|          |                                    | Telefon:<br>Telefax:         |                       |          |                | Gastschüler<br>Abrechnung             |            |                    |
|          |                                    | Internetadresse:             |                       |          |                |                                       |            |                    |
|          |                                    | E-Mail:<br>Bemerkung:        |                       |          |                |                                       |            |                    |
|          |                                    | Ausbilder:                   | Müller                | Johannes |                | <b>2</b>                              |            |                    |

Unterschied zwischen Einstellungs- und Ausbildungsbetriebe:

| SAXSVS                                    | WinSCHOOL          | Aufsichtsmodul           |
|-------------------------------------------|--------------------|--------------------------|
| Einstellungsbetrieb                       | Praktikumsbetrieb  |                          |
| → vertragsabschließende Einrichtung       |                    |                          |
| Ausbildungsbetrieb                        | Ausbildungsbetrieb | Ist für die Datenabfrage |
| ightarrow tatsächliche Ort der Ausbildung |                    | relevant!                |

### Fall 1: Einstellungsbetrieb = Ausbildungsbetrieb

| Pläne              | winSCHOOL+              | Extra | System      | Bearbeiten     |
|--------------------|-------------------------|-------|-------------|----------------|
| 💫 🔍 🤅<br>Favoriten | À ☆ ∕ ⊡<br>- √ ∿ X<br>3 | Favo  | riten *     | Schüler Lehrer |
| Suchen             | Bearbeiten/Mo           | dus D | rucken      | Grun           |
| 459                | Klasse: Pod1            | 19    | Betrieb:    | RH1            |
| Schüler            | Nr.: SAXSVSImport       | t     | Adress-Nr.: | :              |
| Na                 | me: Birchert            |       |             |                |
| Vorna              | me: Tobi                |       |             |                |
| Geburtsna          | me:                     |       |             |                |

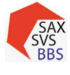

Schulung SAXSVS – Grundlagen

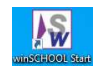

| In SA)   | KSVS kommt di        | e Eintragu    | ing an:         |                    |          |                                       |
|----------|----------------------|---------------|-----------------|--------------------|----------|---------------------------------------|
| Name     | Sorgeberechtigte     | Laufbahn      | Förderung       | Vorbildung / Absch | nluss    | Ausbildung                            |
| Eintrag  | ungen zum Einstellu  | ngs- und Ausb | oildungsbetriel | sind nur bei eine  | r dualei | n Ausbildung notwendig                |
| Einstell | ungsbetrieb / -unter | nehmen (vert  | ragsabschließe  | ende Einrichtung)  |          | · · · · · · · · · · · · · · · · · · · |
|          |                      |               |                 | Bezeichnung        | Kran     | ikennaus                              |
|          |                      |               |                 | Staat              | Deu      | utschland                             |
|          |                      |               |                 | Bundesland         | Sac      | hsen                                  |
|          |                      |               |                 | PLZ                | 0106     | 67                                    |
|          |                      |               | Or              | t (ohne Ortsteil)  | Dres     | sden                                  |
|          |                      |               |                 | Straße             | Neu      | städter Str.1                         |
|          |                      |               |                 | Landkreis          | Dres     | sden, Stadt                           |
| Ausbild  | ungsbetrieb / -unter | nehmen        |                 |                    |          |                                       |
|          |                      |               |                 | Bezeichnung        | Krar     | nkenhaus                              |
|          |                      |               |                 | Staat              | Deu      | utschland                             |
|          |                      |               |                 | Bundesland         | Sac      | hsen                                  |
|          |                      |               |                 | PLZ                | 0106     | 57                                    |
|          |                      |               | Or              | t (ohne Ortsteil)  | Dres     | sden                                  |
|          |                      |               |                 | Straße             | Neu      | städter Str.1                         |
|          |                      |               |                 | Landkreis          | Dres     | sden, Stadt                           |
|          |                      |               |                 |                    |          |                                       |

### *Fall 2: Einstellungsbetrieb* ≠ *Ausbildungsbetrieb*

|               |                |                                             |             | Akt. S.  | Beruf   | Weit. S.   | Korresp. | Laufbahn | Anspr.                | Werdegang | Zusd. | Joker |  |
|---------------|----------------|---------------------------------------------|-------------|----------|---------|------------|----------|----------|-----------------------|-----------|-------|-------|--|
| 5             | Klasse: Pod 19 | Betrieb: F                                  | IRMA 2      |          | Arbaite |            |          |          |                       |           |       |       |  |
|               |                |                                             |             |          |         | sveruag:   |          |          |                       |           |       |       |  |
| Schüler-Nr.:  | SAXSVSImport   | Adress-Nr.:                                 |             |          | P       | raxisplatz |          | Pra:     | Praxisplatz notwendig |           |       |       |  |
| Name:         | Gast           |                                             | Ausbildung  | sbetrieb |         |            |          |          |                       |           |       |       |  |
| Vorname:      | Nadine         |                                             |             | 1        | Prak    | tika: KR   | н1 🔶     | _        |                       |           |       |       |  |
| Geburtsname:  | Gast           |                                             |             | E.C.     | I.      |            | Eir      | stellu   | ngsbetrie             | b         |       |       |  |
| Namenszusatz: |                | nport Adress-Nr.:<br>Au:<br>Behinderung Art |             |          |         |            |          |          |                       |           |       |       |  |
| Geschlecht:   | 🔿 männlich 🖲 v | veiblich 🔿 diver                            | s 🔘 o. Ang. |          |         |            |          |          |                       |           |       |       |  |

Anlegen des Einstellungsbetriebes: im Reiter Weit. S. auf Bearbeiten der Praktika des Schülers gehen

| Praktika: | KRH1                               |
|-----------|------------------------------------|
|           |                                    |
| Be        | arbeiten der Praktika des Schülers |
|           |                                    |

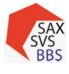

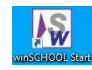

Im Anwendungsfeld Ausbildungs- und Praktikumsbetriebe den Einst.Betrieb (Bsp. KRH1) auswählen sowie die Checkbox Vertrag auswählen. → Daten in die Tabelle der Betriebe mit Pfeiltaste übernehmen.

*Voraussetzung:* Damit der Einstellungsbetrieb eingetragen werden kann, muss er beim Anlegen eines Betriebes das Merkmal "Praktikumsbetrieb" erhalten. Siehe Betriebe anlegen.

| usbildungs- und Praktikumsbetriebe                                                    |                              |
|---------------------------------------------------------------------------------------|------------------------------|
| Nadine Gast                                                                           |                              |
| Betrieb: KRH1<br>AusbilderName:<br>AusbilderNr:<br>Vertrag:<br>Seit:<br>bis:          | rtr. Von                     |
| O <u>K</u> A <u>b</u> breche                                                          | n                            |
| n SAXSVS kommt die Eintragung an:                                                     |                              |
| Name Sorgeberechtigte Laufbahn Förderung Vorbildung / Abschlu                         | Iss Ausbildung               |
| Eintragungen zum Einstellungs- und Ausbildungsbetrieb sind nur bei einer d            | dualen Ausbildung notwendig. |
| Einstellungsbetrieb / -unternehmen (vertragsabschließende Einrichtung)<br>Bezeichnung | Krankenhaus                  |
| Staat                                                                                 | Deutschland                  |
| Bundesland                                                                            | Sachsen                      |
| PLZ                                                                                   | 01067                        |
| Ort (ohne Ortsteil)                                                                   | Dresden                      |
| Straße                                                                                | Neustädter Str.1             |
| Landkreis                                                                             | Dresden, Stadt               |
| Ausbildungsbetrieb / -unternehmen                                                     |                              |
| Bezeichnung                                                                           | B2                           |
| Staat                                                                                 | Deutschland                  |
| Bundesland                                                                            | Sachsen                      |
| PLZ                                                                                   | 01558                        |
| Ort (ohne Ortsteil)                                                                   | Großenhain                   |
| Straße                                                                                | Weg2                         |
| Landkreis                                                                             | Meißen                       |

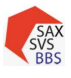

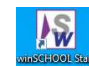

### 5 Fallbeispiele

# 5.1 Wiederholer

Empfohlene Vorgehensweise:

- Am Anfang des (4.) Schuljahres den Abschluss löschen
- Ausbildung bis und Entlassungsdatum ändern auf nächsten Zeugnistag
- in eine aktuelle Klasse versetzen
- Schulhalbjahr anpassen
- (evtl. unter Bemerkung: Wiederholer markieren)
   → wenn noch kein Schuljahreswechsel vollzogen, dann ist der Haken Wiederholer wichtig

Beim nächsten Datentransfer nach SAXSVS werden die Daten angepasst. Der Schüler zählt nicht mehr als Absolvent.

# 5.2 Schüler mit aufgesetzter Ausbildung:

| Zweijährige Ausbildung (Bsp.)              | Mögliche Fortsetzungsberufe                 |
|--------------------------------------------|---------------------------------------------|
| Bauten- und Objektbeschichter $ ightarrow$ | Maler- und Lackierer                        |
| Ausbaufacharbeiter 🔿                       | Estrichleger / Trockenbaumonteur / Zimmerer |
| Hochbaufacharbeiter $ ightarrow$           | Maurer                                      |
| Verkäufer ->                               | Kaufmann im Einzelhandel                    |
| Fachlagerist ->                            | Fachkraft für Lagerlogistik                 |
| Fahrradmonteur 🔿                           | Zweiradmechatroniker                        |

### Hinweise:

- Azubi bekommt eine neue ID, da neue Ausbildung
- Beginn der Ausbildung = 1. Tag im 3. Ausbildungsjahr
- SHJ = 3 I 2022/23
- Bildungsgang ändern
- Schüler zählt als Neuanfänger (Abweichung der Regelzeit=NEU)
- Werdegang  $\rightarrow$  Vorbildung BBS anpassen

### 2 Herangehensweisen:

- 1. Schüler kommt vom anderen BSZ → Schüler wird in WinSCHOOL neu aufgenommen (neue ID)
- 2. Schüler war an eigener Schule
  - a. Schüler wird dupliziert oder
    - b. Schüler wird in WinSCHOOL neu aufgenommen

### Schüler duplizieren:

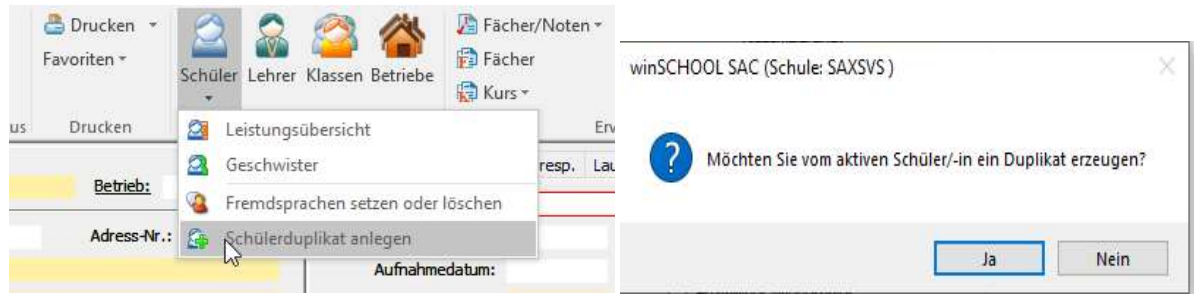

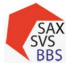

#### Schulung SAXSVS – Grundlagen

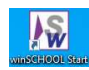

| Ľ | Kürzel är<br>Schüler /<br>Termine | ndern * 🛔<br>Archivsuche<br>* | 3 doppelte Schüler         | 🐻 Refe<br>🍰 Hall | n<br>echseln<br>schen SEK1 | Mer<br>Mer<br>Mer |                         |             |    |
|---|-----------------------------------|-------------------------------|----------------------------|------------------|----------------------------|-------------------|-------------------------|-------------|----|
|   | winSCHO                           | Anwendun<br>OL Mandant -      | gen<br>[Doppelte Schüler]  |                  |                            | Schulhalbja       | hr                      |             | x  |
|   | : 070 /                           | ANTIF                         | 2                          |                  |                            |                   |                         |             |    |
|   | Name                              | Vorname                       | Geburtsdatum               | Klasse           | Schulname                  | Telefon 1         | Dienststelle            | AusbildungV | on |
|   | Name<br>Järke                     | Vomame<br>Maxl                | Geburtsdatum<br>28.11.2003 | Klasse<br>MF20   | Schulname<br>SAXSVS        | Telefon 1         | Dienststelle<br>4350807 | AusbildungV | on |

| Suchelement / von                             | 1007                                                   | Klasse: MF720                                           | Betrieb:                    | Akt. S.                                       | Beruf We                                   | eit. S. Korr                                      | esp. La                                  | ufbahn                                    | Anspr.                                       | Werdegang                 | Zusd. | Joker |
|-----------------------------------------------|--------------------------------------------------------|---------------------------------------------------------|-----------------------------|-----------------------------------------------|--------------------------------------------|---------------------------------------------------|------------------------------------------|-------------------------------------------|----------------------------------------------|---------------------------|-------|-------|
| 0-41 (Jär-) / 2 V<br>Järke Maxi<br>Järke Maxi | Schüler-Nr.:<br>Name:                                  | Zugang<br>Järke                                         | Adress-Nr.:                 | Kla                                           | assenlehrer/T<br>Gru<br>Aufnahmeda         | utor:<br>ppe:<br>dum:                             |                                          |                                           |                                              |                           |       |       |
|                                               | Vorname:<br>Geburtsname:<br>Namenszusatz:              | Maxl<br>Järke                                           | Behinderung Art:            | s                                             | Eintrittsda<br>ichulbesuchsja<br>Schulhalb | itum: 01.08<br>ahre:<br>jahr: <mark>3-I</mark> 20 | .2022                                    | (Klasse                                   | nstufe)                                      |                           |       |       |
|                                               | Geschlecht:<br>Geburtsdatum:<br>Geburtsort:            | männlich () weibl     28.11.2003 Rufname     Weißwasser | ich () divers () o. /<br>e: | ng.<br>E                                      | Stundent<br>Prüfungsordr<br>Entlassungsda  | tafel:<br>iung:<br>itum:                          |                                          | Zeugnisfo./ZusatzU.:<br>Entlassungsgrund: |                                              |                           |       |       |
|                                               | Geburtsland:<br>Staatsangehörigkeit:<br>Muttersprache: | Jahr de<br>000 2.1                                      | Zu                          | satzberechtig<br>Schülerboger<br>akt.Schu     | ung:<br>n an:<br>llart:                    |                                                   | A                                        | bgang a<br>Kla                            | in Schulform:<br>assifizierung:              | chulform:<br>fizierung:   |       |       |
|                                               | Straße:<br>PLZ/Ort:<br>wohnt bei:                      | Straße 7<br>02906 Niesky<br>Gemeinde                    | Ortsteil:                   | -                                             | Bemerk                                     | ung: aufge<br>nülerabrechn<br>iler                | setzte Au<br>ung                         | usbildung<br>//<br>/                      | ) (2>3)<br>Asylbewe<br>Aussiedle<br>Gastschü | ) aus MF20<br>erber<br>er |       |       |
|                                               | Telefon:<br>Handy:<br>Notruf/Fax:<br>E-Mail:           |                                                         | -                           | Wiederholer     Gebührenpflic     Fahrschüler |                                            |                                                   | Nachprüfung     Freiwilliger Wiederholer |                                           |                                              |                           |       |       |

Abbildung zeigt Schüleraufnahme während des SJ21/22. Eintrittsdatum und Schulhalbjahr beachten.

Da der Schüler erst im kommenden SJ22/23 in die MFZ20 kommt (aktuell noch in der MF20), werden die Merkmale **Archiv**, **keine Statistik** und der **Vermerk: Zugang** (in einem Feld, welches nicht genutzt wird) eingetragen. Unter **Bemerkung** ist die aufgesetzte Ausbildung notiert.

Somit wird die Suche dieses Schülers am Anfang des nächsten SJ erleichtert: **Schülersuche**: "Zugang" unter Schüler-Nr. und Archivhaken setzen. (Beispiel!)

Anpassen der Schülerdaten unter den weiteren Reitern: Beruf, Weit. S., Werdegang etc.

| . S. | Beruf                           | Weit. S.   | Korresp.    | Laufbahn      | Anspr.                  | Werdegang  | Zusd. | Joker | Akt. S. | Beruf               | Weit. S.    | Korresp | . Laufbahn     | Anspr.         | Werdegang      | Zusd.   | Joker |
|------|---------------------------------|------------|-------------|---------------|-------------------------|------------|-------|-------|---------|---------------------|-------------|---------|----------------|----------------|----------------|---------|-------|
| Be   | rufliche                        | Ausbildun  | g:          |               |                         |            |       |       |         | erste Ein           | schulung:   |         |                |                | Schulempfeh    | ung:    |       |
|      | Pra                             | ktikant:   |             |               |                         |            |       |       |         | letzte Schule: abge |             |         |                |                |                | orm: 02 | 20    |
|      |                                 | Zweig:     |             |               |                         |            |       |       |         | etzte Ein           | schulung:   |         |                |                | Herku          | nft:    |       |
|      |                                 | Stufe:     |             |               |                         |            |       |       |         | Entlass             | ungsjahr:   |         |                | le             | tzte Klassenst |         |       |
|      | Ber                             | ufsfeld:   |             |               |                         |            |       |       |         | ,                   | Abschluss:  | OJa     |                | Ar             | t des Abschlus | ses: A  | 04    |
|      |                                 | Beruf:     |             |               |                         |            |       |       |         | latator (           | bechlung    | 1.12    | 0              |                | in Rundad      | and     |       |
|      | Fachri                          | ichtung:   |             |               |                         |            |       |       |         |                     | ADSCHIUSS.  | 115     |                |                | In Dunidesi    | and.    |       |
|      | Bildun                          | gsgang:    | 25252031    |               |                         |            |       |       |         | Klass               | ifizierung: |         |                |                |                |         |       |
|      | Ausbildu                        | ing von:   |             |               | bis                     | 31.07.2023 |       |       |         |                     | Schulart:   | W110    |                |                |                |         |       |
|      |                                 |            | Eintritti   | in Ausbildung | <mark>shalbjah</mark> r | :          |       |       | Г       | Schuljahr anrechnen |             |         |                | anerkannte LRS |                |         |       |
|      |                                 | Abw        | eichung vor | n Regelausbi  | dungszeit               | : NEU      |       |       |         | Hamb                | urger Abko  | ommen   | E              | irfüllt in F   | remdsprache:   |         |       |
| ZU   | uständige                       | er Ausbild | er:         |               |                         |            |       |       | _       | -                   |             |         |                | <u></u>        |                |         | _     |
|      |                                 |            | W           | öchentl, ert. | Unterrich               | tsstunden: |       | -     |         | Berut               | :           |         |                |                | Werdegang:     |         |       |
|      |                                 |            |             |               | _                       | _          |       |       | Be      | emerkung            | ):<br>]     |         |                |                |                |         |       |
|      | Ganztagsunterricht/Betreuung: T |            |             |               |                         |            |       |       |         |                     |             |         |                |                |                |         |       |
|      |                                 |            | status      | des schuler:  | 5: 1                    |            |       |       |         | KUrz                | •           |         |                |                | scruphicht:    |         |       |
|      |                                 |            |             | Förderun      | g:                      |            |       |       |         |                     |             | VO      | raussichtliche | es Entlass     | sungsdatum:    |         |       |

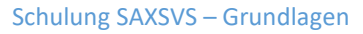

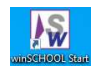

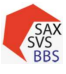

# 5.3 Ankunft Umschüler im zweiten Ausbildungsjahr

| . S. | Beruf     | Weit. S.  | Korresp.     | Laufbahn | Anspr.    | Werdegang     | Zusd. | Joker | Akt. S. | Beruf     | Weit. S.    | Korresp.    | Laufbahn     | Anspr.    | Werdegang  | Zusd. | Joker |
|------|-----------|-----------|--------------|----------|-----------|---------------|-------|-------|---------|-----------|-------------|-------------|--------------|-----------|------------|-------|-------|
| Kla  | ssenlehre | er/Tutor: |              |          |           |               |       |       | В       | erufliche | Ausbildung  |             |              |           |            |       |       |
|      |           | Gruppe:   |              |          |           |               |       |       |         | Pr        | aktikant:   |             |              |           |            |       |       |
|      | Aufnahm   | edatum:   |              |          |           |               |       |       |         |           | Zweig:      |             |              |           |            |       |       |
|      | Eintrit   | tsdatum:  | 27.10.2021   |          |           |               |       |       |         |           | Stufe:      |             |              |           |            |       |       |
| Sc   | hulbesud  | hsjahre:  |              | (Klass   | enstufe)  |               |       |       |         | Be        | rufsfeld:   |             |              |           |            |       |       |
|      | Schul     | halbjahr: | 2-II 2021/2  | 2        |           |               |       |       |         | 5.4       | Beruf:      |             |              |           |            |       |       |
|      | Stund     | dentafel: |              |          |           |               |       |       |         | Bildur    | nontung:    | 25252021    |              |           |            |       |       |
| F    | rüfungso  | ordnung:  |              | Zeug     | nisfo./Zu | satzU.:       |       |       |         | Ausbild   | ung von:    | 23232031    |              | bis       | 31.07.2023 | 3     |       |
| E    | ntlassung | sdatum:   |              |          | Entlas    | sungsgrund:   |       |       |         |           |             | Eintritt in | Ausbildung   | shalbjahr | :          |       |       |
| Art  | des Abso  | thlusses: |              |          | Zusa      | tzabschluss:  |       |       |         |           | Abwe        | ichung von  | Regelausbik  | dungszeit | NEU        |       |       |
| Zus  | atzbered  | htigung:  |              |          |           |               |       |       | z       | uständig  | er Ausbilde | r:          |              |           |            |       |       |
|      | Schülerb  | ogen an:  |              | ,        | Abgang ar | Schulform:    |       |       | _       |           |             | wö          | chentl. ert. | Unterrich | tsstunden: |       |       |
|      | akt.s     | Schulart: | 110          |          | Kla       | ssifizierung: |       |       |         |           | Ganzta      | gsunterrich | t/Betreuung  | : т       | Tage:      |       |       |
|      | Berr      | nerkuna:  | Beginn im 2. | Li. (US) |           |               |       |       |         |           |             | Status      | les Schülers | : 2       |            |       |       |
|      |           |           |              |          |           |               |       |       |         |           |             |             | Förderung    | g:        |            |       |       |

# 5.4 Umwandlung von Schüler/Azubi zu Schulpflichterfüller

Azubi wird in der Probezeit gekündigt und ist unter 18 Jahre. Wird an der Schule weiter als Schulpflichterfüller beschult.

|                  | Azubi            | SPE                   |
|------------------|------------------|-----------------------|
| Eintrittsdatum   | 01.08.           | anpassen              |
| Entlassungsdatum | Entlassungsdatum | Zeugnisdatum (18.Geb) |
| Schulart         | 110              | 110                   |
| Bildungsgang     | 25252031         | 99999912/24/36        |
| Status           | 1                | 3                     |
| Zeitform         | Т                | Т                     |

→ Zeile in SAXSVS unter **Klassen** unter **Übersicht Klassen** anlegen (Siehe auch unter 6.3 Fehleranalyse Pkt.3)

Kennziffern stehen für:

99999912  $\rightarrow$  integriert im 1.Lj.

24  $\rightarrow$  integriert im 2.Lj.

36  $\rightarrow$  integriert im 3.Lj.

### $\rightarrow$ Zeile in SAXSVS unter Klassen unter Übersicht Klassen anlegen

| Klassenbildu |    | e-Summe (Datenst |                                           |             |     |     |     |          |     |     |          |
|--------------|----|------------------|-------------------------------------------|-------------|-----|-----|-----|----------|-----|-----|----------|
| Schulart     | ZF | Kennz            | Beruf/Fachrichtung                        | BF/Richtung | FKI | 1Aj | KI1 | Int1     | 2Aj | KI2 | Int2     |
| BS/BS        | t  | 62102040         | Kaufmann im Einzelhandel                  |             |     | 8   | 1   |          | 7   | 1   |          |
| BS/BS        | t  | 99999924         | Schulpflichterfüller ohne Ausbildungsvert |             |     |     |     |          | 2   |     | 62102040 |
| BS/BS        | t  | 71302020         | Industriekaufmann                         |             |     | 17  | 1   |          |     |     |          |
| BS/BS        | t  | 99999912         | Schulpflichterfüller ohne Ausbildungsvert |             |     | 1   |     | 71302020 |     |     |          |

### Ansonsten beim Übertragen Fehlermeldung:

Die Klassenbezeichnung oder der Bildungsgang des Schülers fehlt oder ist unzulässig!

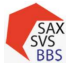

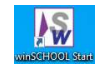

### Weitere Fehlermeldungen zum SPE in SAXSVS:

Schulpflichterfüller müssen Bildungsgang und Status entsprechend eingetragen sein.

| Schul   | ljahr     |           | 1. Fremdsprache             | 2. Fremdsprache        | 3. Fremdsprac       | he           | Status     | Auszubildender/Schüler |
|---------|-----------|-----------|-----------------------------|------------------------|---------------------|--------------|------------|------------------------|
| erteilt | e Fremdsj | prachen   |                             |                        | voraussichtlicher / | Abschluss am | 07.07.2023 |                        |
|         | Schulart  | BS/BS     |                             |                        | Zeitform            |              |            | Kennziffer 999         |
| Aus     | sbildung  | Schulpfl  | ichterfüller ohne Ausbildur | ngsvertrag (12 Monate) |                     |              |            |                        |
| Schüle  | ermerkma  | le im Sch | uljahr 2022/2023            |                        |                     |              |            |                        |
| 0       |           |           |                             |                        |                     |              |            |                        |
| 0       |           |           |                             |                        |                     |              |            |                        |
| 0       | 2022/2023 |           | BS/BS                       | Abgang                 | 08.07.2023          | 31.07.2023   | obsz-      | #Abg                   |
| •       | 2022/2023 |           | BS/BS                       | AJ1                    | 01.08.2022          | 07.07.2023   | obsz-      | FPHw22                 |

Es ist kein Zeugnis gepflegt oder das Zeugnis passt nicht zum Status.

|                | Abgangszeugnis (020)                       |  |
|----------------|--------------------------------------------|--|
| BS/BS; BS-F/BS | Abschlusszeugnis (030)                     |  |
|                | Zeugnis (Berufsschulpflichterfüller) (120) |  |

# 5.5 V-Klassen

### Merkmale

| Klassen ->                 | Unterrichtsform | V                     |
|----------------------------|-----------------|-----------------------|
| Schüler -> Akt. Schuldaten | Schulart        | BS/VK - 06            |
| Schüler -> Beruf           | Bildungsgang    | 99000001              |
| Schüler -> Akt. Schuldaten | Zeugnisart      | Zeugnis (VK) -100     |
| Schüler -> Joker-SAXSVS    |                 | Migrationshintergrund |

Schüler, die erst während des laufenden SJ und nach der Phönixstatistik dazukommen, werden im nächsten SJ als Neuanfänger gezählt.

Schüler in den VK-Klassen haben einen Migrationshintergrund, jedoch kein DAZ-3- Merkmal.

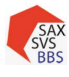

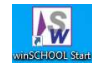

### 6 Export nach SAXSVS / Import von SaxSVS

über Extras → Weitere → Sachsen SAXSVS-Schnittstelle

| Schlüssel Import                                               | D:\wschool\ws\school\stat\Schluessel.xml                        |  |
|----------------------------------------------------------------|-----------------------------------------------------------------|--|
| Bildungsgang Import                                            | D:\wschool\ws\school\stat\Bildungsgaenge.xml 2                  |  |
| Export aktuelle Schüler                                        | D:\wschool\ws\school\stat\SaxSvsWs_20220525_2021_22.xml 3       |  |
| Export Absolventen - Letztes Jahr                              | D:\wschool\ws\school\stat\ASaxSvsWs_20220525_2021_22.xml 4      |  |
| Export Neuanfänger Grunddaten<br>Export alle außer Neuanfänger | D:\wschool\ws\school\stat\NSaxSvsWs_20220525_2021_22.xml 5<br>6 |  |
|                                                                | 8                                                               |  |
|                                                                |                                                                 |  |

# 6.1 Importe – Grundlagen für SAXSVS (in WinSCHOOL)

Schlüssel Import (1) wird benötigt, wenn statistische Merkmale erneuert werden (bspw. Geschlecht)

<u>Bildungsgang Import</u> (2) benötigte (neue) Bildungsgänge sind in der Auflistung in WinSCHOOL nicht vorhanden  $\rightarrow$  Aktualisierung in Vorbereitung des neuen Schuljahres (meistens im Juni)

Vorgehensweise beider Importe:

| SAX                             | Seite Diskussion                               |                                                                                                    |                                                                                                    |
|---------------------------------|------------------------------------------------|----------------------------------------------------------------------------------------------------|----------------------------------------------------------------------------------------------------|
| SVS<br>BBS                      | Häufig gestellte Fr                            | agen                                                                                                    |                                                                                                    |
|                                 |                                                | 1.1 Was muss ich mache                                                                                    | n, wenn ein neuer Bildungsgang (oder neue Schlüs                                                                                                    |
| Hauptseite<br>Letzte Änderungen | 1 Allgemeines<br>1.1 Was muss ich machen, wenn | Wenn in SaxSVS die gesuchten Bil<br>umgekehrt) erfolgen kann, muss di<br>muss bei der Veränderung von Sch | dungsgänge (oder Schlüsselwerte) nicht zur Verfügung stehen, melden Sie<br>eser Bidlungsgang in SaxSVS und im komm. Produkt neu eingerichtet werc<br>lüsseln vorgegangen werden. |
|                                 |                                                | Link zu den Schnittstellendateien: h                                                                      | ttps://web1.extranet.sachsen.de/bbsp/public/schnittstellen/index.xml 🗗                                                                                                    |
|                                 | Dow                                            | nload der Schlüsseldateien                                                                                |                                                                                                    |
|                                 | .                                              | Bildungsgaenge.xml                                                                                        | ← Link                                                                                                    |
|                                 | •                                              | Schluessel.xml                                                                                            | (über rechte Maustaste wird die xml-Datei gespeichert)                                                                                                    |

• Einzuladende Dateien als Pfad einfügen/anklicken → Ausführen

<u>Plausibilitäten anlegen</u> (7) → einlesen der Plausis unter Extra/Statistik abfragen Achtung: setzt alle ausgeführten Plausis wieder zurück

<u>Statistikfelder einfärben</u> (8)  $\rightarrow$  färbt den Hintergrund der Felder, die für SaxSVS benötigt werden, lavendelfarben ein

### Nach diesen Importen muss WinSCHOOL neu gestartet werden!

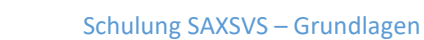

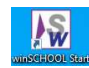

# 6.2 Plausibilitäten

### \* Extras $\rightarrow$ Statistik abfragen $\rightarrow$ Statistik SaxSVS

|             | Statistikabfragen                                                                                                    |                                                                                                    |                                                                                                    |                                                                                                    |                                                                                                    |                                                                                                    |                                                                                                    |                                  |
|-------------|----------------------------------------------------------------------------------------------------|----------------------------------------------------------------------------------------------------|----------------------------------------------------------------------------------------------------|----------------------------------------------------------------------------------------------------|----------------------------------------------------------------------------------------------------|----------------------------------------------------------------------------------------------------|----------------------------------------------------------------------------------------------------|----------------------------------|
|             | Makrosequenzen:                                                                                                    | Suchabfragen de                                                                                                    | er Makrosequenz:                                                                                                    |                                                                                                    |                                                                                                    |                                                                                                    |                                                                                                    |                                  |
|             | Makrosequenz<br>Statistik SaxSvs<br>Statistik SaxSvs Bestand                                                                                                    | Name<br>Schüler : Aubil<br>Schüler : Entlas<br>Schüler : Art d<br>Werdegang : S<br>Werdegang : A<br>Werdegang : A<br>Werdegang : Werdegang : w<br>Werdegang : w                          | St<br>dungBis Datum nicht leer -<br>ssungsdatum nicht leer -<br>Se Abschlusses nicht leer - K<br>chulart nicht leer - K<br>t des Abschlusses nicht K<br>tzter Abschluss nicht lee-<br>K<br>tzter Abschluss wert der -<br>enn abgebende Schulform -<br>nn abgebende Schulforr -<br>enn letzter Abschluss ger - | atus Beschreibung<br>Das Ausbildu<br>Das Entlassur<br>Art des Absch<br>Die aktuelle 2<br>Die Art des A<br>Der letzte Ab<br>Der letzte Ab<br>Art des Absch<br>Schulart muss | ngBis Datum ist beim Schül<br>ngsdatum ist beim Schüler ni<br>schulart im Werdegang nich<br>bschlusse ABS im Werdegang<br>schluss BBS im Werdegang<br>Be Schulform ABS im Werde<br>schluss BBS beim SchülerW<br>nlusses soll gefüllt sein, wen<br>s gefüllt sein, wenn letzter ,       | ler nicht eing<br>hicht eing<br>hicht hinterle<br>ang nicht<br>nicht hint<br>egang nich<br>erdegang<br>nicht eing<br>abschluss | eingetragen<br>etragen<br>egt<br>gt<br>hinterlegt<br>terlegt<br>ht hinterlegt<br>ist kein Wert mi<br>gehende Schulfor<br>gefüllt ist | it L am Anfang<br>rm gefüllt ist |
|             | ausgeführte Abfragen mit                                                                                                    | Suchergebnis:                                                                                                    |                                                                                                    | ausgeführte                                                                                                    | e Abfragen ohne Fehler/Tre                                                                                                    | ffer:                                                                                                    |                                                                                                    |                                  |
| er-<br>fung | Name<br>Schüler : AubildungBis D<br>Schüler : Entlassungsdat<br>Schüler : Art des Abschlu-<br>Werdegang : Schulart nit<br>Werdegang : Art des Abs<br>Werdegang : Abgenbend<br>Werdegang : Abgenbend<br>Werdegang : Letzter Absch<br>Werdegang: wenn abgeb<br>Werdegang: wenn letzter | Statum<br>atum nicht leer -K-<br>usses nicht leer -K-<br>tht leer -K-<br>schlusses nicht lee -K-<br>chluss nicht lee -K-<br>luss Wert der -I-<br>ende Schulforr -I-<br>Abschluss gef -I- | s Suckergebnis<br>1<br>11<br>13<br>11<br>11<br>10<br>10<br>1<br>1<br>1<br>1                                                                                                    | Name<br>Schüler : 1<br>Schüler : 3<br>Schüler : 4<br>Schüler : 1<br>Schüler : 1<br>Schüler : 1<br>Schüler : 1<br>Schüler : 2<br>Schüler : 2<br>Schüler : 2<br>Schüler : 2  | Bildungsgang nicht leer<br>akt.Schulart nicht leer<br>Bundesland nicht<br>Geburtsdatum nicht leer<br>Eintrittsdatum nicht leer<br>Geburtsdatum nicht leer<br>Name nicht leer<br>Name nicht leer<br>Strasse nicht leer<br>Strasse nicht leer<br>Vorname nicht leer<br>Wonard nicht leer | Status<br><br><br><br><br><br><br><br><br><br><br><br><br>                                                                     | Suchergebnis 0 0 0 0 0 0 0 0 0 0 0 0 0 0 0 0 0 0 0                                                                                   | ~                                |
|             |                                                                                                    |                                                                                                    |                                                                                                    |                                                                                                    |                                                                                                    |                                                                                                    |                                                                                                    |                                  |
|             | alle Suchabfrage                                                                                                    | en löschen                                                                                                    | Alle Suchabfragen                                                                                                    | ausführen                                                                                                    | ausgeführte Abfrage                                                                                                    | n zurücks                                                                                                    | etzen                                                                                                    |                                  |

- es gibt 2 Plausis-Arten (Statistik SaxSVS und Statistik SaxSVS Bestand)
   → Nutzung ist beim Export beschrieben
- Alle Suchabfragen ausführen (Plausibilität wird gestartet) Status:

K für Kann  $\rightarrow$  vor Bearbeitung prüfen, ob Beseitigung zu diesem Zeitpunkt sinnvoll ! für Fehler  $\rightarrow$  müssen berichtigt werden

# 6.3 Exporte - Schülerdaten nach SAXSVS übertragen

Die Schüler können jetzt auf vier verschiedene Weisen exportiert werden.

- Export aktuelle Schüler:
  - Der Export aktueller Schüler meldet alle Schüler, die sich zurzeit aktiv in der Datenbank befinden und nicht von der Statistik ausgeschlossen sind.

Um diesen Export nutzen zu können, müssen vorher alle Plausibilitäten unter *"Statistik* **\*** *SaxSvs"* ausgeführt werden.

• Export Absolventen – Letztes Jahr:

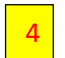

Export, der genutzt werden muss, wenn in Ausnahmefällen die Abschlüsse der Absolventen nicht im aktuellen Schuljahr über den laufenden Export (aktuelle Schüler) gesendet werden konnten.

Zeitpunkt = Anfang des **neuen** Schuljahres; System WinSCHOOL ist bereits umgestellt. Alle Absolventen von letzten SJ, müssen nun das Merkmal AB (Akt. S.  $\rightarrow$  Klassifizierung) haben, um an dieser Stelle exportiert zu werden.

5

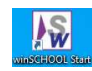

#### SAX SVS BBS

### • Export Neuanfänger Grunddaten:

Dieser Minimalexport verlangt keine Plausibilitätsprüfung. Sie können hier also schon Neuanfänger exportieren, auch wenn noch nicht alle Pflichtfelder für SaxSVS belegt sind.

• Export alle außer Neuanfänger:

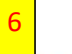

Damit werden alle Schüler exportiert, die keine Neuanfänger sind. Um diesen Export nutzen zu können, müssen vorher alle Plausibilitäten unter **"Statistik SaxSvs Bestand"** ausgeführt werden.

Die beiden Exporte "Neuanfänger Grunddaten" und "alle außer Neuanfänger" können gleichzeitig angehakt und in eine gemeinsame Datei geschrieben werden, um auf das Einlesen mehrerer XML-Dateien zu verzichten.

| winSCHOOL Mandant - [Statistik Schr                            | ittstelle SaxSvs]                                       | ×          |                   |
|----------------------------------------------------------------|---------------------------------------------------------|------------|-------------------|
| Schlüssel Import                                               | D:\wschool\ws\school\stat\Schluessel.xml                | 1          |                   |
| Bildungsgang Import                                            | D:\wschool\ws\school\stat\Bildungsgaenge.xml            | 2          |                   |
| Export aktuelle Schüler                                        | D:\wschool\ws\school\stat\SaxSvsWs_20220525_2021_22.xml | 3          |                   |
| Export Absolventen - Letztes Jahr                              | D:\wschool\ws\school\stat\ASaxSvsWs_20220525_2021_22.xm | 4          |                   |
| Export Neuanfänger Grunddaten<br>Export alle außer Neuanfänger | D:\wschool\ws\school\stat\NSaxSvsWs_20220525_2021_22.xm | 5          |                   |
| Import 🗹 Klassenüberprüfung                                    |                                                         |            |                   |
| Plausibilitäten anlegen Statisti                               | delder einfärben                                        |            | Zielpfad merken!  |
|                                                                |                                                         | ~          |                   |
| 8 0 504 2                                                      |                                                         | Ausführen  |                   |
| -                                                              | ×                                                       |            | ~                 |
|                                                                | Es wurden 250 Elemente exportiert.                      | Schnittste | elle wird beendet |
|                                                                | ОК                                                      | 7          | Or                |

### SAXSVS öffnen:

| 3erichte +                                                                                                    |                                                                        | Datei                  |
|----------------------------------------------------------------------------------------------------|------------------------------------------------------------------------|------------------------|
| mport von Schülerdaten<br>nochgeladene Schülerdaten einkesen<br>Schülerimport - letzter Bericht<br>Export von Schülerdaten | Kommerzielles Produkt<br>Office (Excet)<br>Textdatei (.csv)<br>Name So | Dateien hierher ziehen |
|                                                                                                    |                                                                        | Tauswahlen             |

Auswählen

| $\rightarrow$ Dieser PC $\rightarrow$ Windows (C:) $\rightarrow$ wschool $\rightarrow$ ws $\rightarrow$ school $\rightarrow$ Stat $\checkmark$ |                                                                                                    |                  |                  |       |       |  |  |
|----------------------------------------------------------------------------------------------------|----------------------------------------------------------------------------------------------------|------------------|------------------|-------|-------|--|--|
| ^                                                                                                    | Name                                                                                                    | Änderungsdatum   | Тур              | Größe |       |  |  |
|                                                                                                    | C SaxSvsWs_20220512_2021_22                                                                                                    | 12.05.2022 14:00 | Microsoft Edge H | 40    | )5 KB |  |  |
| 17 J                                                                                                    | Contemporary Contemporary Conte | 09.05.2022 14:32 | Microsoft Edge H | 40    | )5 KB |  |  |

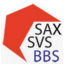

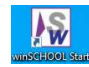

| Import                                                            | ×                                                                                                    |
|-------------------------------------------------------------------|----------------------------------------------------------------------------------------------------|
| Datei                                                             | <<br><                                                                                                    |
|                                                                   | Schülerdaten-Import ×                                                                                                    |
| SaxSvsWs_20220512_2021_2<br>\$\vec{\vec{\vec{\vec{\vec{\vec{\vec{ | Das Hochladen der Schülerdatei für das Schuljahr 2021/2022<br>war erfolgreich. Bitte lesen Sie im nächsten Schritt die<br>Schülerdaten in SaxSVS-BBS ein. |
| SaxSvsWs_20220512_2021_2   Delta Löschen O Hochladen Auswahlen    | Schülerdaten einlesen Vorgang Abbrechen                                                                                                    |

### Hochladen

#### Schülerdaten einlesen

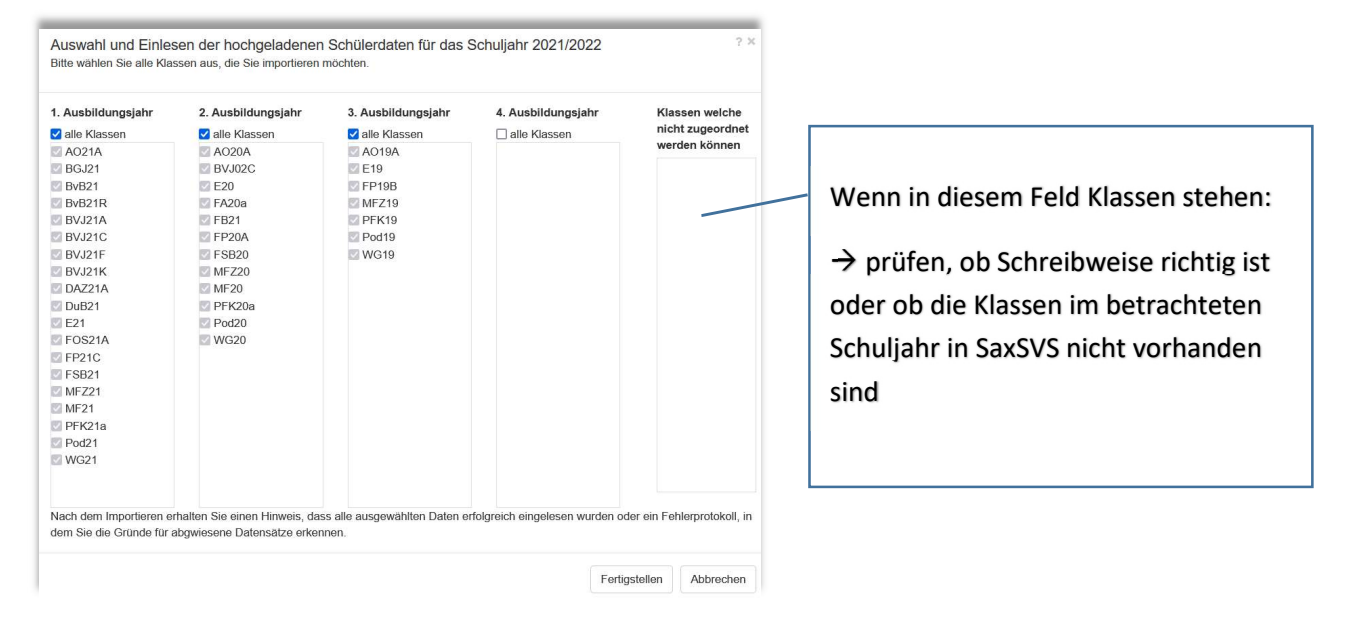

### Anklicken aller Klassen oder ausgewählter Klassen möglich

| Zusammenfassung |                             |   |        |   |                                                                                                    |
|-----------------|-----------------------------|---|--------|---|----------------------------------------------------------------------------------------------------|
| Schu            | ler in der Importdatei: 250 |   |        |   |                                                                                                    |
| davon vollst    | ndig importiert (Info): 249 |   |        |   |                                                                                                    |
| Warnungen       | ind Fehler insgesamt: 1     |   |        |   |                                                                                                    |
| Berichtsdetails |                             |   |        |   |                                                                                                    |
| Status 🕈        | Schüler                     |   | Klasse |   | Meldung                                                                                                    |
| F               |                             | 8 |        | ŵ |                                                                                                    |
| Fehler          | Tabea.                      |   | AO21A  |   | Der Schüler wird im gewähltem Schuljahr an einer anderen Schule unterrichtet. Änderungen sind daher nicht zulässig! |

### Fehleranalyse

1. Der Schüler wird im gewähltem Schuljahr an einer anderen Schule unterrichtet. Änderungen sind daher nicht zulässig!

| AJ1 | 01.08.2020 | 31.07.2021 | obsz-dresden-baute |
|-----|------------|------------|--------------------|
| AJ2 | 11.04.2022 | 31.07.2022 | obsz-dresden-te    |

→ Schüler ist an eine andere Schule weitergeleitet worden, sollte nun in WinSCHOOL auf **keine Statistik** gesetzt und ggf. archiviert werden

2. Der Schüler wird in einem zukünftigen Schuljahr an einer anderen Schule unterrichtet. Änderungen sind daher nicht zulässig!

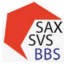

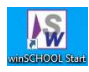

3. Die Klassenbezeichnung oder der Bildungsgang des Schülers fehlt oder ist unzulässig!

Bsp: Zwei Schulpflichterfüller werden im 1. Ausb.jahr bei den Fahrradmonteuren MF22 mit integriert. Sie haben die Kennziffer 99999912, jedoch hat die Klasse MF 22 die BG-Kennziffer 25252010. Die Schüler mit dem Status 3 werden nur in der Klasse aufgenommen, wenn die Kennziffern für SAXSVS plausibel sind.

### Neue Zeile einfügen über Klassen $\rightarrow$ Übersicht Klassen

| <b>885</b>   |             |          |                    |             |     |     |     |      |
|--------------|-------------|----------|--------------------|-------------|-----|-----|-----|------|
| Datei Schule | Klassen     | Lehrer S |                    |             |     |     |     |      |
| Übersicht K  | Übersicht k | Classen  |                    |             |     |     |     |      |
|              | Klassen-St  | atistik  |                    |             |     |     |     |      |
| Schulart     | ZF          | Kennz    | Beruf/Fachrichtung | BF/Richtung | FKI | 1Aj | KI1 | Int1 |
| 00/00        | t           | 25252010 | Fahrradmonteur     |             |     |     | 5   | 1    |
| 85/85        |             |          |                    |             |     |     |     |      |

99999912  $\rightarrow$  integriert im 1.Lj. 24  $\rightarrow$  integriert im 2.Lj.

36  $\rightarrow$  integriert im 3.Lj.

- 4. Sobald Informationen zur Vorbildung eingetragen sind, müssen Schulart und Zeugnisart eingetragen sein!
  - Siehe Werdegang, hier fehlt die zweite Eintragung.
  - Bei Unklarheiten SAXSVS-Support anrufen!

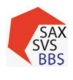

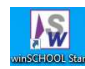

### 7 Schülerweitergabe

# 7.1 Kein Weiterleiten von Schülern in SAXSVS, wenn ...

.... sich die Schulart oder der Bildungsgang ändert!

**Fall 1**: Schüler ist am eigenen BSZ 1 Auszubildender. Er ist unter 18 Jahre und bricht die Ausbildung ab. Er geht an ein anderes BSZ 2 als Schulpflichterfüller (SPE).

**Fall 2**: Schüler ist am eigenen BSZ 1 Auszubildender im Gartenbau. Er ist unter 18 Jahre und bricht die Ausbildung ab. Wechselt an ein anderes BSZ 2 und erlernt dort einen neuen Ausbildungsberuf.

### Vorgehensweise vom BSZ 1:

Unter Reiter Akt. Schülerdaten:

- Entlassungsdatum: TT.MM.JJJJ
- Entlassungsgrund: 110
- Schülerbogen an: DISCH\*

Für SAXSVS nicht zwingend notwendig, aber für WS in sich stimmig -> unter Reiter **Beruf**:

• Ausbildung bis: TT.MM.JJJJ (ident. mit Entlassungsdatum)

Nach SAXSVS senden / Laufbahn ist somit beendet anderes BSZ 2 legt den Schüler NEU als SPE an, d.h. für Sie als BSZ 1 -> es besteht kein weiterer Handlungsbedarf

\* Dienststellenschlüssel findet man unter www.saxsvs-bbs.de -> Häufig gestellte Fragen Pkt.9

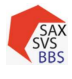

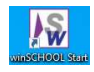

# 7.2 Einzelne Schüler im laufenden SJ bei gleichbleibender Ausbildung weitergeben

**In SAXSVS** -> Kooperationsschulen anlegen [Schulen, zu denen die Schüler oftmals wechseln]

| BBS                                              | Schule Klassen Le                                                                                                    | Datei                                                                                                    | Schule Klassen Leh                                                                                              | rer Schüler Planung                                                                                  | Extras                                        |                                         |                                     |               |
|--------------------------------------------------|----------------------------------------------------------------------------------------------------|----------------------------------------------------------------------------------------------------|----------------------------------------------------------------------------------------------------|----------------------------------------------------------------------------------------------------|-----------------------------------------------|-----------------------------------------|-------------------------------------|---------------|
| Dutor                                            | Sabuldatan                                                                                                    | Kooper                                                                                                    | ationsschulen                                                                                                   |                                                                                                    |                                               |                                         |                                     |               |
| Koope                                            | Schulpartnerschaften                                                                                                    | Auswahl                                                                                                    |                                                                                                    | Berufliches Schulz                                                                                   | zentrum Löbau                                 |                                         |                                     |               |
| Auswah                                           | Kooperationsschulen                                                                                                    |                                                                                                    |                                                                                                    |                                                                                                    | R                                             | als Kooperations                        | sschule auswählen                   |               |
|                                                  |                                                                                                    | ✓ Löbau                                                                                                    |                                                                                                    | ~                                                                                                    |                                               |                                         |                                     |               |
| Dur                                              | Kooporationsschulon zoig                                                                                                    | nu                                                                                                    | r Kooperationsschulen zeiger                                                                                    | 1                                                                                                    | Name                                          | Berufliches Schulze                     | entrum Löbau                        |               |
| nur                                              | Rooperationsschulen zeig                                                                                                    | Benifich                                                                                                    | es Schulzentrum Löbau                                                                                           | ^                                                                                                    | Zusatz                                        |                                         |                                     |               |
|                                                  |                                                                                                    |                                                                                                    |                                                                                                    | Anschrift                                                                                            |                                               |                                         |                                     |               |
| Name Sorgeberecht                                | Danach ist sicher<br>erscheint. Jetzt u<br>das <u>bis</u><br>eigene S<br>zweite H<br>in der 2<br>Eingabe<br>wird Er<br>Speiche | r, dass unter Ausw<br>unter dem Reiter L<br>Datum (Bsp 18.0<br>Schule geht/ging<br>RestZeile des 2. A<br>. Zeile nun Schu<br>e der Klassenbez | rahl der Zielschu<br>aufbahn<br>)8.2022) eingeb<br>Enter<br>AJ wird automa<br>le (Bsp. obsz-b<br>eichnung: z.B. | le (aufnehmende<br>ben, bis zu welch<br>atisch angelegt<br><b>bautzen)</b> auswäh<br>#Aufn2, wenn in | Schule) di<br>nem Tag o<br>Ilen<br>nnerhalb o | e Schule na<br>der Schüle<br>des 2. AJ. | amentlich<br>r an die<br>gewechselt |               |
| Laufbahn                                         |                                                                                                    |                                                                                                    |                                                                                                    |                                                                                                    |                                               |                                         |                                     |               |
| Schuljahr                                        | Schulart                                                                                                    | KIStufe                                                                                                    | von                                                                                                    | bis                                                                                                  | Schule                                        |                                         | Klasse                              | BG/Kennziffer |
| 0 2021/2022                                      | BS/BS                                                                                                    | AJ1                                                                                                    | 01.08.2021                                                                                                    | 31.07.2022                                                                                           | obsz-dresde                                   | n-baute                                 | A021A                               | 82522011      |
| <ul> <li>2022/2023</li> <li>2022/2023</li> </ul> | BS/BS<br>BS/BS                                                                                                    | AJ2                                                                                                    | 19.08.2022                                                                                                    | 31.07.2023                                                                                           | obsz-dresde                                   | n-baute                                 | #Aufn2                              | 82522011      |
| 0                                                | 0.00                                                                                                    | 102                                                                                                    | 1.0012022                                                                                                    | 0110110000                                                                                           | 1                                             |                                         | III KATTIL                          |               |
|                                                  | Abgebende Sch<br>- Schüler<br>- Datensa<br>Anderes BSZ ber<br>Verweis der Zuo                                                  | ule -> Umsetzur<br>auf <b>keine Statis</b><br>tz individuell be<br>hachrichtigen, dass<br>rdnung der Jokerk                                   | ıg in WinSCHO<br><b>tik</b> setzen<br>enden<br>s Schüler über SA<br>classe.                                     | DOL<br>AXSVS weitergelei                                                                             | itet wurde                                    | , mit entsp                             | rechendem                           |               |
| Laufbahn                                         | Ansicht der aufzi                                                                                                    | unehmenden Schu                                                                                                    | ıle unter der Jok                                                                                               | erklasse #Aufn2:                                                                                     |                                               |                                         |                                     |               |

|   | Schuljahr | Schulart | KIStufe | von        | bis        | Schule             | Klasse | BG/Kennziffer |
|---|-----------|----------|---------|------------|------------|--------------------|--------|---------------|
|   | 2021/2022 | BS/BS    | AJ1     | 01.08.2021 | 31.07.2022 | obsz-dresden-baute | A021A  | 82522011      |
|   | 2022/2023 | BS/BS    | AJ2     | 01.08.2022 | 18.08.2022 | obsz-dresden-baute | A021A  | 82522011      |
| ۲ | 2022/2023 | BS/BS    | AJ2     | 19.08.2022 | 31.07.2023 | obsz-bautzen       | #Aufn2 |               |

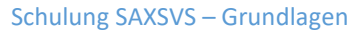

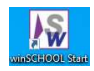

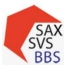

# 7.3 Einzelne Schüler für das nächste SJ weitergeben

| auf | fbahn     |          |         |            |            |                                                                       |                                    |            |
|-----|-----------|----------|---------|------------|------------|-----------------------------------------------------------------------|------------------------------------|------------|
|     | Schuljahr | Schulart | KIStufe | von        | bis        | Schule                                                                | Klasse                             | BG/Kennzit |
| 0   | 2021/2022 | BS/BS    | AJ1     | 01.08.2021 | 31.07.2022 | obsz-dresden-baute                                                    | AO21A                              | 82522011   |
| 0   | 2022/2023 | BS/BS    | AJ2     | 01.08.2022 | 31.07.2023 | obsz-dresden-baute                                                    | #Aufn2 v                           |            |
| 0   |           |          |         |            |            | obsz-dresden-baute                                                    | #Fkl2                              | 1          |
| 0   |           |          |         |            |            | obsz-annaberg<br>obsz-bautzen<br>obsz-boehlen<br>obsz-chemnitz-ergage | A021A<br>A021B<br>A021C<br>BV//21C |            |

### Vorgehensweise:

- 1. Aktuelle Schuljahr einstellen
- 2. Unter Laufbahn:
  - a. Im kommenden SJ die aufnehmende Schule auswählen
  - b. Schüler in Jokerklasse #Fkl2 oder #Fkl3 entsprechend dem Ausb.-jahr setzen
- 3. speichern

### Achtung:

Schüler ist nun in seinen Schülerdaten für abgebende Schule nicht mehr einlesbar (Adressenänderung muss parallel in WS und SAXSVS gepflegt werden).

# 7.4 Mehrere Schüler für das nächste SJ übergeben

### (auch jederzeit für einzelne Schüler möglich)

### 7.4.1 Im Klassenverband

- 1. Aktuelles Schuljahr einstellen
- 2. Schüler Sammeländerung

| SAX<br>SVS<br>BBS |        |         |        | -                                |                               | 4350807  | Schuljahr: 2020/2021 🗸 |
|-------------------|--------|---------|--------|----------------------------------|-------------------------------|----------|------------------------|
| Datei             | Schule | Klassen | Lehrer | Schüler                          | Planung                       | Extras   | 1                      |
|                   |        | _       | -      | Schülerd<br>Schülerd<br>Neuer Sc | aten<br>aten Sammela<br>hüler | änderung |                        |

- 3. Klasse auswählen, aus der die Schüler weitergegeben werden sollen
- 4. Alle Schüler erscheinen -> entsprechende Schüler aktivieren
- 5. Wenn die ausgewählten Schüler alle den gleichen Bildungsgang, den gleichen Status und den gleichen vorauss. Abschluss (Ende der Gesamtausbildung) haben, dann auf der rechten Seite alles dem Folgeschuljahr zuweisen (Bearbeitungsmodus einstellen!)
- entsprechende Fachklasse #Fkl auswählen (z.B. Schüler des zukünftigen 2. Lj. -> #Fkl2 ; Schüler des zukünftigen 3. Lj. -> #Fkl3)

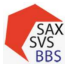

#### Schulung SAXSVS – Grundlagen

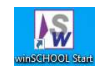

| Datei Schule Klasse |                                                             |                                                  |         |
|---------------------|-------------------------------------------------------------|--------------------------------------------------|---------|
| Schülerdaten San    |                                                             |                                                  |         |
| ochdierdaten oan    |                                                             |                                                  |         |
| Auswahl             | schuljahresabhängige Merkmalo                               |                                                  | Aktion  |
|                     | Schuljahr 2020/2021                                         | historian Schulo                                 |         |
| Alphabetisch Suche  | Schule                                                      | bisiterige schule                                |         |
|                     | Klasse                                                      |                                                  |         |
| In Riasseriliste    | Bildungagang/Kennziffer                                     |                                                  |         |
| mit Jokerklassen    | Status                                                      |                                                  |         |
| Kinsson Schul       | voraussichtlicher Abschluss am                              |                                                  |         |
|                     | Neuenfänger in dieser Ausbildung                            |                                                  |         |
|                     |                                                             |                                                  |         |
| AO20C               | Deschulung mit Ausnahmegenenmigung (it. § 25 Abs. 5 Schulo) |                                                  |         |
| BVJ20A              | erteite Fremdsparachen<br>1 Fremdsparache                   |                                                  |         |
| BVJ20B              |                                                             |                                                  |         |
| BVJ20C              | Z. Fremosprache                                             |                                                  |         |
| DaZ20A              | 3. Fremdaprache                                             |                                                  |         |
|                     | Schuljahr 2021/2022                                         | naua Schula                                      |         |
| FA20a               | Schule                                                      | neue activite                                    |         |
| FA20b               | Klasse                                                      | #Fki2 oder #Fki3                                 |         |
| FP20A               | Grund der Laufbahnfortschreibung                            | Fortführung der bisherigen Ausbildung (selbe ID) | Auswahl |
| FSB20 Ja            |                                                             | Neue Ausbildung oder Stufenausbildung (neue ID)  |         |
| GS20a Kc            | Bildungsgang/Kennziffer                                     |                                                  | 1       |
| GS200 Kr            | Status                                                      |                                                  |         |
| GS20d               | voraussichtlicher Abschluss am                              | 31.07.20                                         |         |
| GS20e 🗸 🚽 🗌 Le      |                                                             |                                                  |         |
| ME20A Ma            | schuljahresunabhängige Merkmale                             |                                                  |         |
| ME20B To            |                                                             |                                                  | 570 c   |

- 7. sind alle Felder (die mit Pfeil versehen) ausgefüllt, erscheint in der Spalte ganz rechts automatisch ein Haken
- 8. mit Speichern den Vorgang starten
- aufzunehmende Schule sieht nun die Schüler bei sich unter den entsprechenden Jokerklassen #Fkl

### 7.4.2 Innerhalb eines Bildungsganges

### Schülerdaten Sammeländeru

| Auswahl                                                                | 002                                                                                 |
|------------------------------------------------------------------------|-------------------------------------------------------------------------------------|
| ⊖ Klassenliste                                                         | Hervorheben                                                                         |
| Bildungsgang                                                           | 25252031; Zweiradme                                                                 |
| mit Jokerklasse Klassen                                                | en Schüler                                                                          |
| THUSSON .                                                              | oonaron                                                                             |
| 1 MEZ23                                                                | Lehnhardt Michelle                                                                  |
| MFZ23                                                                  | <ul> <li>Lehnhardt, Michelle</li> <li>Lieb, Adrian</li> </ul>                       |
| MFZ23 MFZ22 MFZ21                                                      | <ul> <li>Lehnhardt, Michelle</li> <li>Lieb, Adrian</li> <li>Losch, Elias</li> </ul> |
| <ul> <li>MFZ23</li> <li>MFZ22</li> <li>MFZ21</li> <li>MFZ20</li> </ul> | Lehnhardt, Michelle     Lieb, Adrian     Losch, Elias     Maibach, Alex Lie         |

Die Schüler des Bildungsganges 25252031 Zweiradmechatroniker sollen im nächsten SJ an ein anderes BSZ.

### Vorgehensweise:

Bildungsgang-Kennziffer eingeben; Klassen erscheinen, in denen Schüler mit dem Bildungsgang beschult werden; Klasse/Klassen aktivieren -> Schüler auswählen; Weitere Verfahrensweise wie im Punkt 7.4.1

 Den unteren Teil auf der rechten Seite ausfüllen

### 8 Schüleraufnahme

# 8.1 Einzelne weitergeleitete Schüler im lfd. SJ aufnehmen

Anderes BSZ hat Sie benachrichtigt, dass Schüler über SAXSVS weitergeleitet wurde, mit entsprechendem Verweis der Zuordnung der Jokerklasse. Ansicht der aufzunehmenden Schule unter der Jokerklasse z.B. #Aufn2:

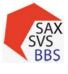

Schulung SAXSVS – Grundlagen

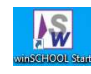

| Schül | ordate | n |
|-------|--------|---|
| Julia | eruale |   |

| <ul> <li>Alphabetisch</li> <li>Klassenliste</li> </ul> |    | Suche        |  |  |  |  |  |  |  |  |    |  |
|--------------------------------------------------------|----|--------------|--|--|--|--|--|--|--|--|----|--|
| mit Jokerklass                                         | en | Schülor (12) |  |  |  |  |  |  |  |  |    |  |
| RV.122K                                                |    | Schuler (12) |  |  |  |  |  |  |  |  |    |  |
| DuB22                                                  |    | Ed           |  |  |  |  |  |  |  |  |    |  |
| E22                                                    |    | Ga           |  |  |  |  |  |  |  |  |    |  |
| FOS22                                                  |    |              |  |  |  |  |  |  |  |  | He |  |
| FP22                                                   |    | Hel          |  |  |  |  |  |  |  |  |    |  |
| FSB22                                                  |    | Hut          |  |  |  |  |  |  |  |  |    |  |
| MFZ22                                                  |    | Kel          |  |  |  |  |  |  |  |  |    |  |
| MF22                                                   |    | Kri          |  |  |  |  |  |  |  |  |    |  |
| PFK22                                                  |    | Lei          |  |  |  |  |  |  |  |  |    |  |
| Pod22                                                  |    | Na           |  |  |  |  |  |  |  |  |    |  |
| VKA22                                                  |    | Sal          |  |  |  |  |  |  |  |  |    |  |
| WG22                                                   |    | We           |  |  |  |  |  |  |  |  |    |  |
| #Aufn2                                                 |    |              |  |  |  |  |  |  |  |  |    |  |

- entsprechenden Schüler anklicken -> Reiter Laufbahn nun anpassen ->
- unter Klasse Umwandlung der Jokerklasse zur Zielklasse (alle Klassenbez. sind im Menü ♥) -> alle weiteren Felder (BG/Kennziffer; Ausbildung; Schulart; Zeitform) passen sich automatisch an
- Ergänzung von "voraussichtlicher Abschluss am" und "Status"

[Falls der Status "Schulpflichterfüller" ist, dann als erstes sicherstellen, dass in Klassenübersicht eine Extrazeile für diesen Bildungsgang angelegt wurde. Nun muss die Kennziffer "999999XX" in der Laufbahn angepasst werden. Ansonsten Fehlermeldung: "Schulpflichterfüller müssen Bildungsgang und Status entsprechend eingetragen haben."]

➔ Verweis auf S. 32 Fehleranalyse 3.

| Laufbahn |           |          |         |            |            |                    |        |               |  |
|----------|-----------|----------|---------|------------|------------|--------------------|--------|---------------|--|
|          | Schuljahr | Schulart | KIStufe | von        | bis        | Schule             | Klasse | BG/Kennziffer |  |
|          | 2021/2022 | BS/BS    | AJ1     | 01.08.2021 | 31.07.2022 | obsz-dresden-baute | AO21A  | 82522011      |  |
|          | 2022/2023 | BS/BS    | AJ2     | 01.08.2022 | 18.08.2022 | obsz-dresden-baute | AO21A  | 82522011      |  |
| ۲        | 2022/2023 | BS/BS    | AJ2     | 19.08.2022 | 31.07.2023 | obsz-bautzen       | #Aufn2 |               |  |
|          |           |          |         |            |            |                    | -      |               |  |

# 8.2 Schüleraufnahme für das kommende SJ

### Schüleraufnahme

- 1. Folgeschuljahr einstellen
- 2. Schüler anklicken
- 3. Jokerklassen aktivieren

| SAX<br>BSZ 90909                          | ÷ Schuljabr. 20                | 21/2022 - |
|-------------------------------------------|--------------------------------|-----------|
| Datel Schule Klassen Lehrer Schule        | Planung Extras                 |           |
| Schülerdaten                              | <b>N</b>                       |           |
| Auswahl                                   | Schülerdaten                   | к «       |
| Alphabetisch     Suche     Klassenliste   | Name Sorgeberechtigte Laufbahn | Förderung |
| 🗹 mit Jokerklassen 🔸 🗕                    | Vorname                        |           |
| Klassen Schüler (13)                      | Name                           |           |
| V21C ************************************ | Geburtsname                    |           |

- 4. In den #Fkl 2 oder 3 erscheinen die von anderen BSZ geschickten Schüler
- 5. Schüler einzeln anklicken
- 6. Auf Laufbahn gehen
- 7. Schüler erhält Zuordnung der neuen Regelklasse in der zukünftigen Laufbahnzeile

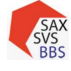

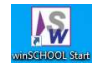

| BSZ 90909           | •                  | Schulpet        |             |               |                |            |          | 0.            |
|---------------------|--------------------|-----------------|-------------|---------------|----------------|------------|----------|---------------|
| Klassen Lehrer Schi | lat Planung Extras |                 |             |               |                |            |          |               |
|                     | Musterma           | nn, Tim         | н           | 4. H. H.      |                |            |          |               |
| Suche               | Name Sorgeb        | erechtigte Laut | bahn Förder | rung Vorbildu | ng / Abachiuss | Ausbildung |          |               |
|                     | Laufbahn           |                 |             |               |                |            |          |               |
| Schüler (13)        | Schuljahr          | Schulart        | KI,-Stufe   | von           | bis            | Schule     | Klasse   | BG/Kennziffe  |
| Mustermann, Tim     | 2020/2021          | BS/BS           | AJ1         | 28.09.2020    | 31.07,2021     | BSZ 12345  | Hbf 20/1 | 33302015      |
|                     | . 2021/2022        | BS/BS           | A/2         | 01.08.2021    | 31.07.2022     | BSZ 90909  | WFk12    | - neue Klasse |

- 8. Wenn alle Schüler den Regelklassen zugeordnet sind, dann auf:
- 9. DATEI -> Export von Schülerdaten -> kommerzielles Produkt

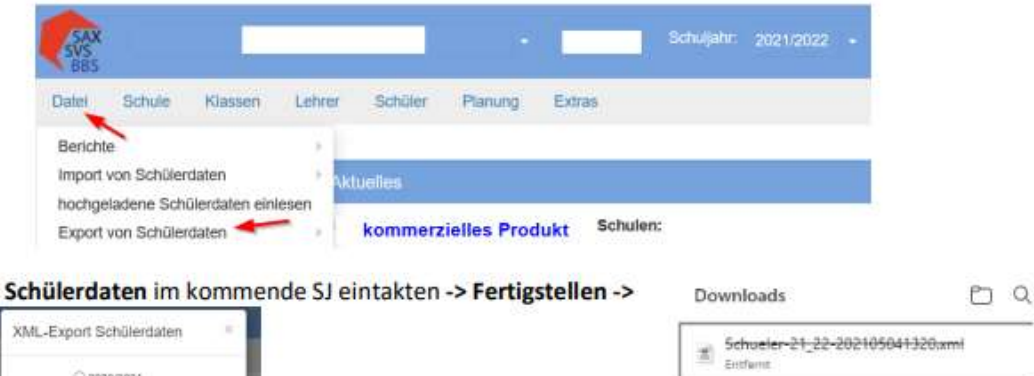

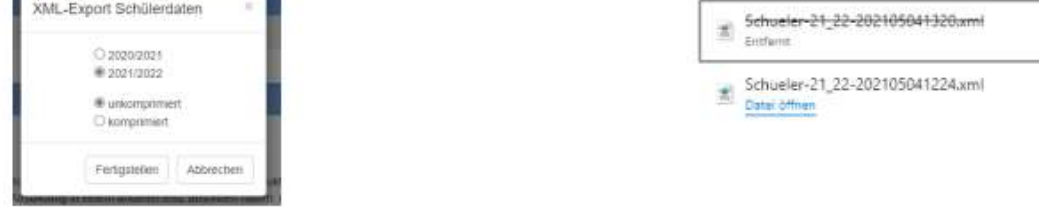

### Öffnen von WinSchool:

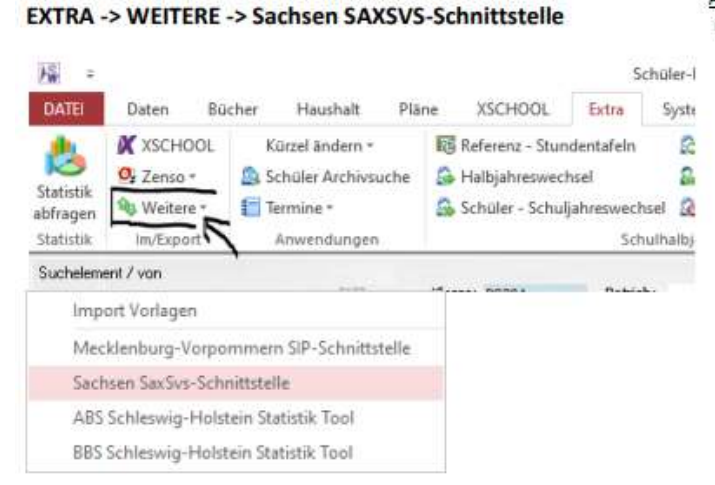

Achtung: In Winschool müssen bereits die neuen Klassen für die zu importierenden Schüler angelegt sein (Klassenbezeichnung identisch mit SAXSVS).

#### IMPORT ->xml-Datei einfügen ->AUSFÜHREN

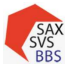

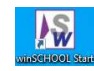

winSCHOOL Mandant - [Statistik Schnittstelle SaxSvs]

| Schlüssel Import                                                                                                   | sel Import D:\wschool\ws\school\stat\Schluessel.xml                                                                                                    |                            |  |  |  |  |  |
|----------------------------------------------------------------------------------------------------|----------------------------------------------------------------------------------------------------|----------------------------|--|--|--|--|--|
| Bildungsgang Import                                                                                                | D:\wschool\ws\school\stat\Bildungsgaenge.xml                                                                                                    |                            |  |  |  |  |  |
| Export aktuelle Schüler                                                                                            | D:\wschool\ws\school\stat\SaxSvsWs_20220525_2021_22.xml                                                                                                 |                            |  |  |  |  |  |
| Export Absolventen - Letztes Jahr D:\wschool\stat\ASaxSvsWs_20220525_2021_22.xml                                   |                                                                                                    |                            |  |  |  |  |  |
| Export Neuanfänger Grunddaten     Export alle außer Neuanfänger                                                    |                                                                                                    |                            |  |  |  |  |  |
| 🛛 Import 🔽 Klassenüberprüfung                                                                                      | D:\wschool\ws\school\Stat\SaxSvsWs_2022051                                                                                                    | 9_2021_22.xml              |  |  |  |  |  |
|                                                                                                    |                                                                                                    |                            |  |  |  |  |  |
| Plausibilitäten anlegen Statisti<br>Die/Die Schülerln Bemd Rose, geboren<br>Die/Die Schülerln Frank Rosenbach, ge  | ikfelder einfärben<br>n am 01.02.1989 00:00:00 wurde angelegt.<br>eboren am 01.02.1989 00:00:00 wurde angelegt.                                         | Schnittstelle wird beendet |  |  |  |  |  |
| Plausibilitäten anlegen Statisti<br>Die/Die SchülerIn Bemd Rose, geboren<br>Die/Die SchülerIn Frank Rosenbach, ge  | ikfelder einfärben<br>n am 01.02.1989 00:00:00 wurde angelegt.<br>eboren am 01.02.1989 00:00:00 wurde angelegt.                                         | Schnittstelle wird beendet |  |  |  |  |  |
| Plausibilitäten anlegen Statisti<br>Die/Die SchülerIn Bernd Rose, geboren<br>Die/Die SchülerIn Frank Rosenbach, ge | ikfelder einfärben<br>n am 01.02.1989 00:00:00 wurde angelegt.<br>eboren am 01.02.1989 00:00:00 wurde angelegt.<br>K<br>Es wurden 2 Schüler importiert. | Schnittstelle wird beendet |  |  |  |  |  |

### NEU: Schüler werden nun namentlich genannt

In Winschool müssen nun:

 das Eintrittsdatum\* (Beginn der gesamten Ausbildung), das zukünftige Schulhalbjahr und Entlassungsdatum\* eingetragen sowie der Betrieb hinzugefügt werden (Bildungsgang überprüfen)

\* Daten auf dem Abschlusszeugnis

### **Bemerkung:**

Eingelesene Schüler, die erst im kommenden SJ in bereits existieren Klassen aufgenommen werden, aber für Informationsschreiben schon benötigt werden, sollten

- das Merkmal Archiv bekommen (werden somit nicht in aktuellen Klassenlisten aufgelistet),
- keine Statistik erhalten (werden nicht nach SAXSVS übertragen) und
- mit einem gemeinsamen Wort z.B. Zugang [Kästchen: Schüler-Nr.] versehen werden.

Diese Schüler können dann über Sammeländerung am Anfang des nächsten SJ ins System "zurückgeholt" werden.

Bei Schüleraufnahme in neue zukünftige Klassen muss dieses Procedere nicht umgesetzt werden.

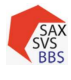

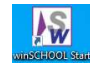

### 9 Sonstiges

# 9.1 Fließschema – Datenfluss (vereinfacht)

### a) mit Darstellung der Plausibilitätsprüfungen

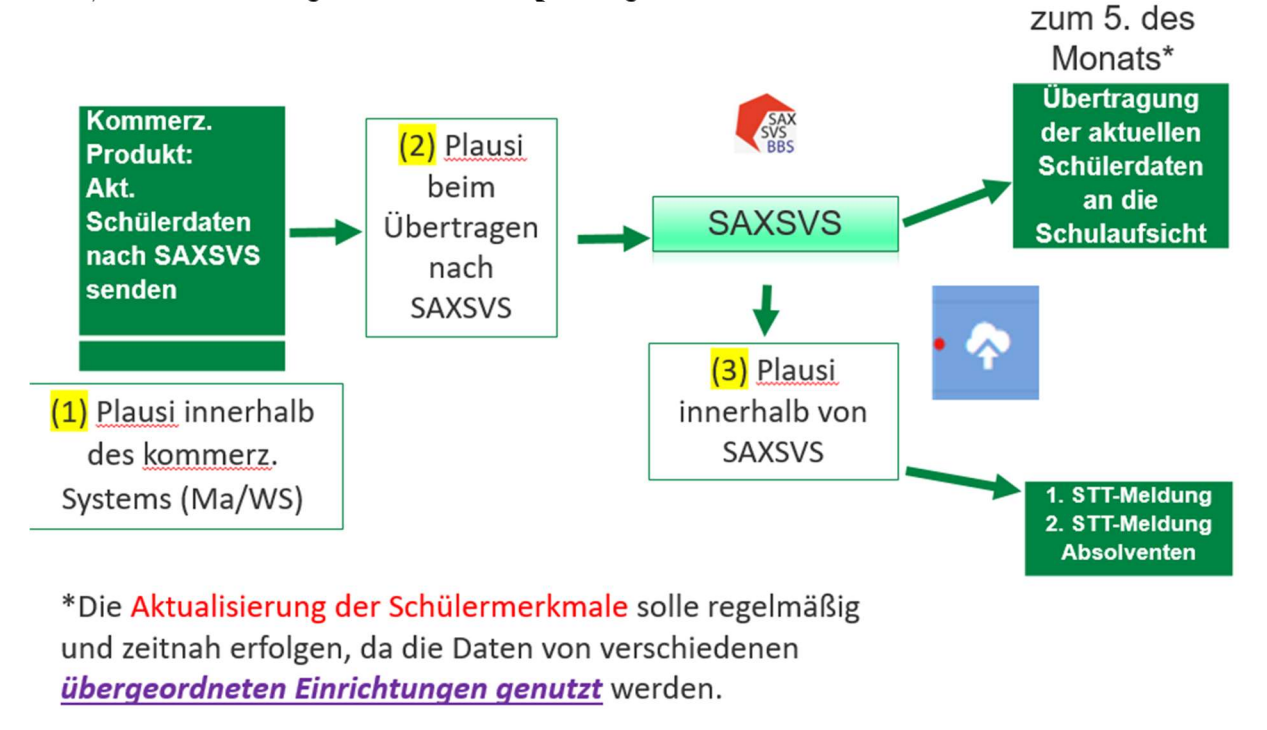

### b) mit Darstellung der übergeordneten Einrichtungen

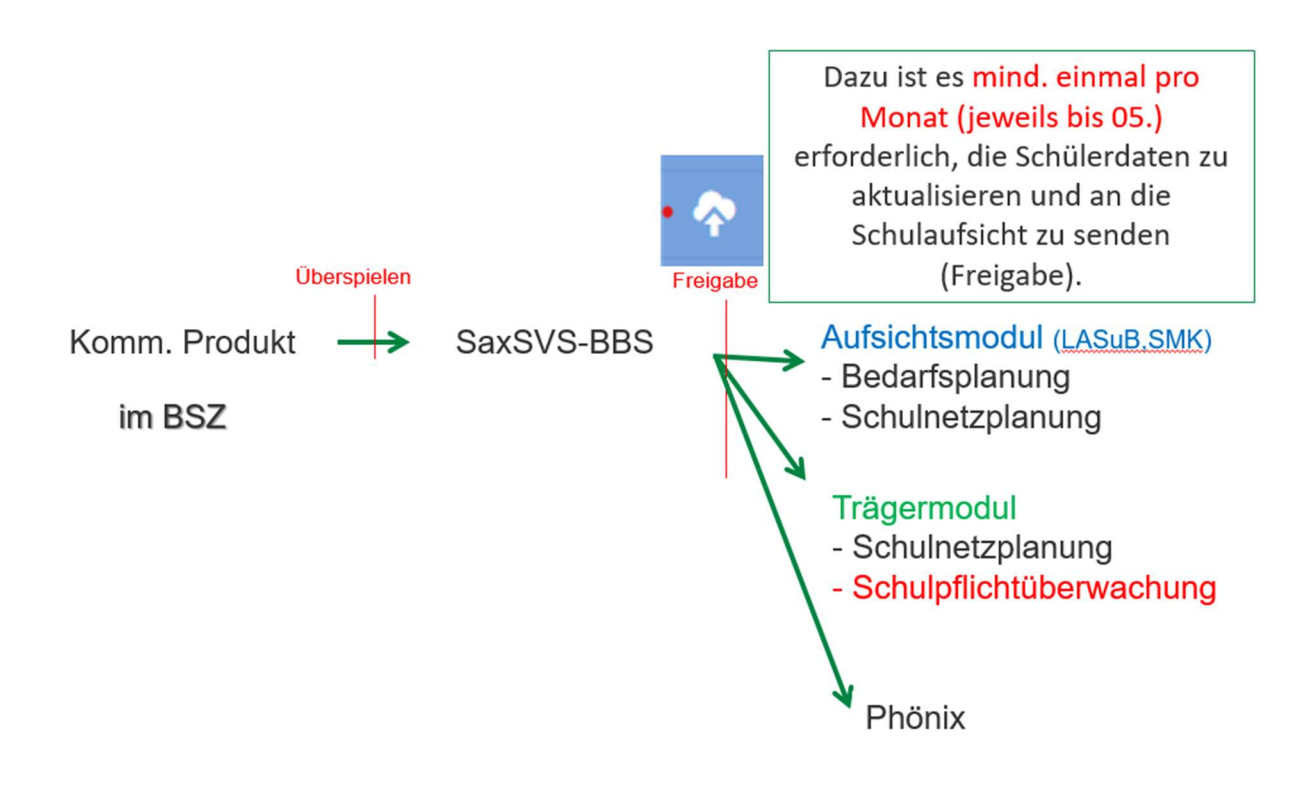

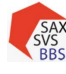

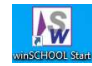

# 9.2 Plausibilitäten in SAXSVS

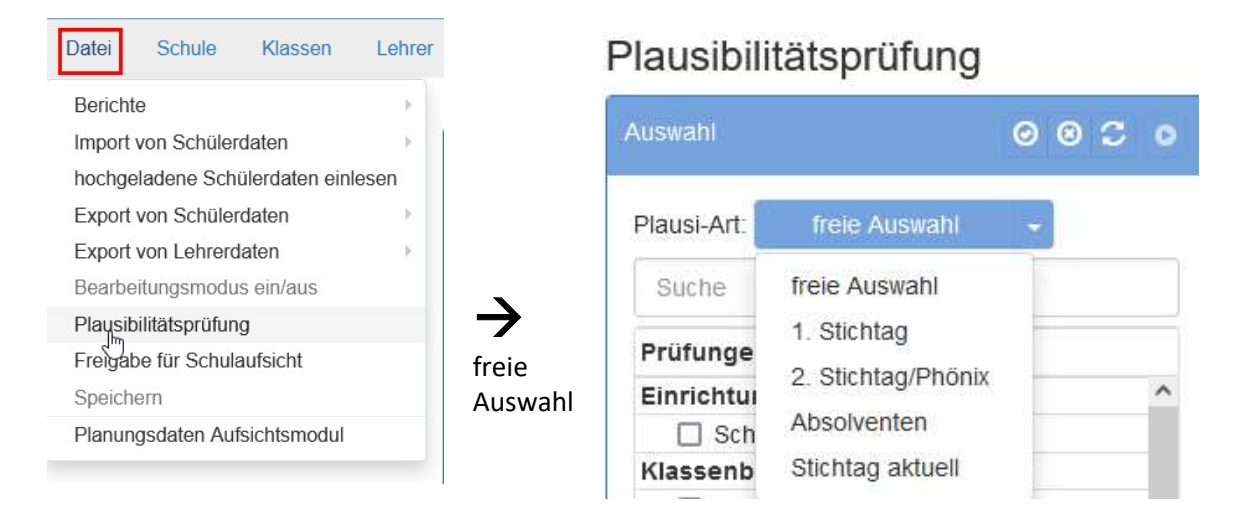

- 1. Entsprechend der schuljahresbezogenen Situation auswählen!
- 2. Mit "Play" starten.

Was kann hinsichtlich der Schülerdaten alles geprüft werden?

| Prüfungen                           | Laufbahn                            |                                       |  |  |
|-------------------------------------|-------------------------------------|---------------------------------------|--|--|
|                                     | AJ1 - Neuanfänger                   |                                       |  |  |
| Anschriften/Ansprechpartner         | keine Neuanfänger                   |                                       |  |  |
| Adresse des Schülers                | Neuanfänger (BGY; FOS) außer AJ1    |                                       |  |  |
| Sorgeberechtigte                    | Schülerduplikate                    |                                       |  |  |
| Einstellungsbetrieb                 | Schülerduplikate an anderen Schulen |                                       |  |  |
| Ausbildungsbetrieb                  | Laufbahn - falsche Zeitscheiben     |                                       |  |  |
| Vorbildung                          | sonst. Merkmale                     |                                       |  |  |
| keine Vorbildung ABS                | Fremdsprachen im AJ1 (BGY; FOS; */B |                                       |  |  |
| fehlerhafte Vorbildung ABS          | Staatsangehörigkeit                 |                                       |  |  |
| keine Vorbildung BBS                | Mindestalter                        |                                       |  |  |
| ☐ fehlerhafte Vorbildung BBS        | Abschluss                           |                                       |  |  |
| Inklusion und Migration             | Abschluss bei Abgängern             |                                       |  |  |
|                                     | Abschlussjahr - Zeugnisdatum        |                                       |  |  |
|                                     | Abschluss - Anerkennung HS (BVJ)    |                                       |  |  |
| Klassen mit Förderschwerpunkt       | BG-Schulpflichterfüller             | Schüler in Jokerklassen               |  |  |
| Inklusion - 2. STT                  | Zeugnis - Schulpflichterfüller      |                                       |  |  |
| Migration - Staatsangehörigkeit     | Beendigung der Schulpflicht         | Abschluss bei Beendigung in Jokerklas |  |  |
| VKA-Schüler - Migrationshintergrund | Ende der Laufbahn (für Träger)      | Schüler in #Aufn2 und #FKI2           |  |  |

Empfehlenswert zu jeder Zeit Abschluss -> Ende der Laufbahn sowie Schüler in Jokerklassen.

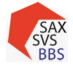

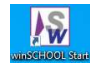

# 9.3 Datenabgleich SAXSVS - WinSCHOOL

### Abgleich Schüleranzahl Bsp.: MFZ21

### In SAXSVS: Schüler → Schülerdaten

Schülerdaten

| Name         Name         Name      <                                                                                                    | Avenabl                                         |                                                                                                    |                                                                                                    |                    |                                                             |                                       |
|----------------------------------------------------------------------------------------------------|-------------------------------------------------|----------------------------------------------------------------------------------------------------|----------------------------------------------------------------------------------------------------|--------------------|-------------------------------------------------------------|---------------------------------------|
| <ul> <li>Aphabetech</li> <li>Buche</li> <li>Buche</li></ul>                                                                                                    | Auswani                                         |                                                                                                    |                                                                                                    |                    |                                                             |                                       |
| <ul> <li>O Hassenitab</li> <li>O Hassenitab</li> <li>O Ha</li></ul>                                                                                                    | O Alphabetisch Such                             | ne                                                                                                    |                                                                                                    |                    |                                                             |                                       |
| Uber Klassenliste (diese ist nach Ausbildungsjahren 1-4<br>sortiert)<br>Entsprechende Klasse anklicken -→ Schüler erscheinen rechts<br>FSB21<br>ME21<br>FK2<br>FSB21<br>FK2<br>FFK2<br>FFK | Klassenliste                                    |                                                                                                    |                                                                                                    |                    |                                                             |                                       |
| Wissen       Schüler (6)       Sortier(7)         Entsprechende Klasse anklicken -→ Schüler erscheinen rechts         FSB21       Her         Her       Kitz         PK21       Kitz         VG21       Schüler (8)         Anzahl der Schüler, Schüler (xy), die nur in schwarzer Schrift         Steiner       Anzahl der Schüler (xy), die nur in schwarzer Schrift         Steiner       Steiner         Gil       Her         Bis       Steiner         Steiner       Steiner         Steiner                                                                                                    | mit Jokerklassen                                |                                                                                                    | Uber K                                                                                                    | lassenliste        | (diese ist                                                  | t nach Ausbildungsjahren 1-4          |
| PP210       Her       Her         MF21       Her       Her         MF21       Kab       (Reihenfolge der Namen kann über         Extras/Benutzervorgaben/Persönliche Einstellungen geändert werden.)       Anzahl der Schüler: Schüler (xy), die nur in schwarzer Schrift stehen, werden gezählt         Mie       Anzahl der Schüler: Schüler (xy), die nur in schwarzer Schrift stehen, werden gezählt         Mie       Frü         Gli       Anzahl der Schüler: Schüler: Schüler (xy), die nur in schwarzer Schrift stehen, werden gezählt         Max Adam hat seine Ausbildung in diesem SJ bereits beendet.         Vereiner       Frü         Gli       Namen         Max Adam hat seine Ausbildung in diesem SJ bereits beendet.         Vereiner       Frü         Max Adam hat seine Kusse Tenter       Namen         Max Adam hat seine Kusse Tenter       Vereiner Tenter         Vereiner       Frü       Namen         Max Adam hat seine Ausbildung in diesem SJ bereits beendet.       Vereiner Tenter         Vereiner       Frü       Frü         Max Reiner       Frü       Frü         Max Reiner       Frü       Frü         Max Reiner       Frü       Frü         Max Reiner       Frü       Frü         Max Reiner       Frü </td <td>Klassen Sci</td> <td>hüler (6)</td> <td>sortier</td> <td>I)<br/>Nahanda Kl</td> <td></td> <td>liekon - N Cebüler ersebeinen reebte</td>                                                                                                    | Klassen Sci                                     | hüler (6)                                                                                                    | sortier                                                                                                    | I)<br>Nahanda Kl   |                                                             | liekon - N Cebüler ersebeinen reebte  |
| File       His       Reihenfolge der Namen kann über         FX21       Kab       Kab       Extras/Benutzervorgaben/Persönliche Einstellungen geändert werden.)         W021       Schüler (8)       Anzahl der Schüler: Schüler (xy), die nur in schwarzer Schrift stehen, werden gezählt         W021       Schüler (8)       Anzahl der Schüler: Schüler (xy), die nur in schwarzer Schrift stehen, werden gezählt         Wissen       Max Adam hat seine Ausbildung in diesem SJ bereits beendet         Wissen       Steine Weiter Weiter Weite                                                                                                    | FP21C Ge                                        | il                                                                                                    | Entspre                                                                                                    | echende Ki         | licken Schuler erscheinen rechts                            |                                       |
| Wind with the set of the set of the                                                                                                    | FSB21<br>MEZ21                                  | S                                                                                                    | (Reiher                                                                                                    | nfolge der         | Namen k                                                     | ann über                              |
| Prod21       Kiar       werden.)         Schüler (8)       Anzahl der Schüler: Schüler (xy), die nur in schwarzer Schrift stehen, werden gezählt         Ali       Bie         Bie       Frie         Frie       Max Adam hat seine Ausbildung in diesem SJ bereits beendet         Gii       Bie         St       Frie         Bie       Frie         St       Frie         Gii       Frie         Bie       Frie         St       Frie         Bie       Frie         St       Frie         Bie       Frie         Bie       Frie         Bie       Frie         Bie       Frie         Bie       Frie         Bie       Frie         Bie       Frie         Bie       Frie         Bie       Frie         Bie       Frie         Bie       Frie         Bie       Frie         Bie       Bie         Bie       Frie         Bie       Frie         Bie       Frie         Bie       Bie         Bie       Frie                                                                                                    | MF21 Kai                                        | 5                                                                                                    | Extras/                                                                                                    | Benutzerv          | orgaben/                                                    | Persönliche Einstellungen geändert    |
| Schuler (8)       Anzahl der Schüler: Schüler (xy), die nur in schwarzer Schrift stehen, werden gezählt         Machine Machine Mach                                                                                                    | PFK21a Kla                                      | ŧ.                                                                                                    | werder                                                                                                    | ı.)                | 0 .                                                         |                                       |
| Schüler (8)       Anzahl der Schüler: Schüler (xy), die nur in schwarzer Schrift stehen, werden gezählt         Adam, Hax       Bie         Frei       Bie         Frei       Bie         Bie       Bie         Bie       Bie <td>WG21</td> <td></td> <td></td> <td></td> <td></td> <td></td>                                                                                                    | WG21                                            |                                                                                                    |                                                                                                    |                    |                                                             |                                       |
| Aller       Stehen, werden gezählt         Bie       Fre         Gi       Bie         Gi       Bie         Gi       Bie         Bie       Bie         Gi       Bie         Bie       Bie         Gi       Bie         Bie       Bie         Bie<                                                                                                    |                                                 | Schüler (8)                                                                                                    | <u>Anzahl</u>                                                                                                    | der Schüle         | <u>er:</u> Schüle                                           | er (xy), die nur in schwarzer Schrift |
| Bit Free   Fie Git   Git He   Re Ste   Ste Ste   Ste   Ste Ste   Ste   Ste Ste   Ste   Ste Ste   Ste   Ste Ste   Ste   Ste Ste   Ste   Ste Ste   Ste   Ste Ste   Ste   Ste Ste   Ste   Ste Ste   Ste   Ste Ste   Ste   Ste Ste   Ste Ste                                                                                                    |                                                 | Adam, Max                                                                                                    | stehen                                                                                                    | , werden g         | ezählt                                                      |                                       |
| Wax Adam find Senie Adsbildung in diesen 35 bereits beendet.                                                                                                    |                                                 | Bla                                                                                                    |                                                                                                    | lam hat co         | ino Auchi                                                   | ildung in diasom SI baraits baandat   |
| Situation                                                                                                    |                                                 | Fü                                                                                                    | IVIAX AU                                                                                                    | iann nat se        |                                                             | indung in diesem 55 bereits beendet.  |
| With Reg   Sterring     Storring     Storri                                                                                                    |                                                 | Gli                                                                                                    |                                                                                                    |                    |                                                             |                                       |
| Strue         Vorter       Vorter                                                                                                    |                                                 | Re                                                                                                    |                                                                                                    |                    |                                                             |                                       |
| Sole     Sole     Sole <t< td=""><td></td><td>Ste,</td><td></td><td></td><td></td><td></td></t<>                                                                                                    |                                                 | Ste,                                                                                                    |                                                                                                    |                    |                                                             |                                       |
| UnistD:<br>Schulerzah: 6<br>Archivschuler: 0<br>Schülerzahl<br>identisch                                                                                                    | rointen * A S A S A S A S A S A S A S A S A S A | Schüler Leher Klassen Bet<br>Grunddaten Schüler Schüler | Fielde Facher<br>Fielde Facher<br>Fielder<br>Weitere Joker<br>Vorname<br>Max<br>h Berno<br>A Patrick<br>Niklas<br>Tim<br>Despin | E Gebaude ♥ Joker- | Maske<br>ber *<br>Archiv<br>Nen<br>Nen<br>Nen<br>Nen<br>Nen | Namen<br>identisch                    |
| Archivschüler: 0 identisch                                                                                                    | UntistD:                                        |                                                                                                    |                                                                                                    | \$                 | hülerzahl: 6                                                | Schülerzahl                           |
|                                                                                                    |                                                 |                                                                                                    |                                                                                                    | Ard                | nivschüler: 0                                               | identisch                             |

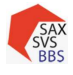

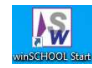

### Größere Datenmengen über:

Alle Downloads anzeigen

| Datei                                                                          | Schule                            | Klassen       | Lehrer                                                      | Schüler       | Planung                                                                                   | Excel-Export Schülerdaten ×                                                                                                    |
|--------------------------------------------------------------------------------|-----------------------------------|---------------|-------------------------------------------------------------|---------------|-------------------------------------------------------------------------------------------|----------------------------------------------------------------------------------------------------|
| Berichte<br>Import von Schülerdaten<br>hochgeladene Schülerdaten einlesen      |                                   |               |                                                             | ktuelles      |                                                                                           | 2021/2022 - Schüler der Regelklassen     2021/2022 - alle Schüler     2022/2023 - Schüler der Regelklassen     2022/2023 - alle Schüler  Auswahl der Schulteile: |
| Export von Schülerdaten<br>Export von Lehrerdaten<br>Bearbeitungsmodus ein/aus |                                   | -             | kommerzielles Produkt<br>Office (Excel)<br>Textdatei (.csv) |               | <ul> <li>☑ S, Berufliches Schulzentrum</li> <li>☑ A1, Berufliches Schulzentrum</li> </ul> |                                                                                                    |
|                                                                                |                                   |               |                                                             |               | Fertigstellen Abbrechen                                                                   |                                                                                                    |
|                                                                                |                                   |               |                                                             |               |                                                                                           |                                                                                                    |
|                                                                                |                                   | E \$          |                                                             | $\odot$ $\pm$ |                                                                                           |                                                                                                    |
| Sch<br>Fer                                                                     | nueler-21_22-2022<br>tig — 777 KB | 05161449.xlsx |                                                             | D             |                                                                                           |                                                                                                    |